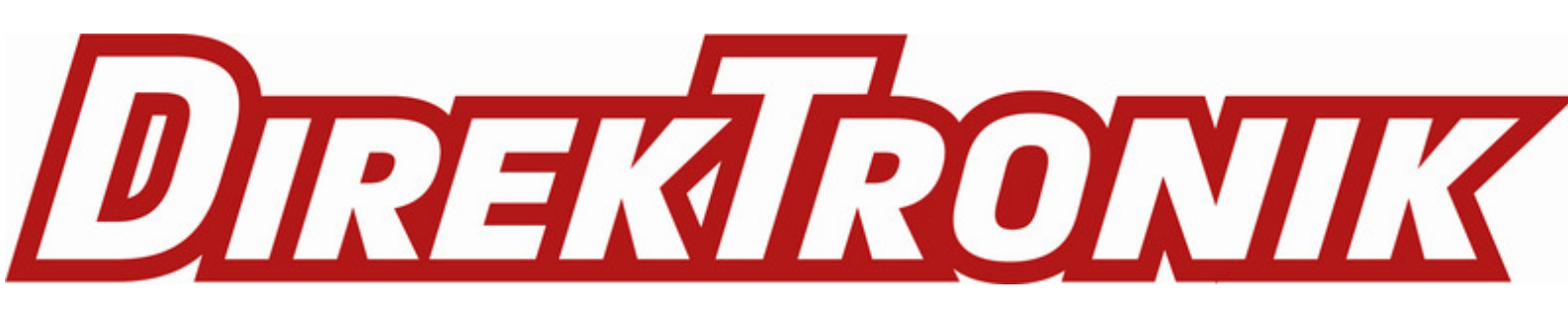

# LHT52 - LoRaWAN Temperature & Humidity Sensor User Manual

last modified by Xiaoling

on 2023/02/02 14:57

# **Table of Contents**

| 1. Introduction                                        | . 4 |
|--------------------------------------------------------|-----|
| 1.1 What is LHT52 Temperature & Humidity Sensor        | . 4 |
| 1.2 Features                                           | . 4 |
| 1.3 Specification                                      | 5   |
| 1.4 Power Consumption                                  | 5   |
| 1.5 Storage & Operation Temperature                    | . 5 |
| 1.6 Applications                                       | 5   |
| 2. Operation Mode                                      | . 5 |
| 2.1 How it work?                                       | 5   |
| 2.2 How to Activate LHT52?                             | . 5 |
| 2.3 Example to join LoBaWAN network                    | . 8 |
| 2.4 Uplink Pavload                                     | 11  |
| 241 Uplink FPORT=5. Device Status                      | 11  |
| 2.4.2 Uplink FPORT=2. Real time sensor value           | 12  |
| 243 Uplink EPORT=3 Datalog sensor value                | 13  |
| 244 Uplink EPORT=4 DS18B20 ID                          | 14  |
| 245 Decoder in TTN V3                                  | 15  |
| 2.5 Show data on Datacake                              | 16  |
| 2.6 Datalog Feature                                    | 25  |
| 2.6.1 Unix TimeStamp                                   | 25  |
| 262 Poll sensor value                                  | 26  |
| 2.6.3 Datalog Uplink pavload                           | 26  |
| 27 Alarm Mode                                          | 26  |
| 28   FD Indicator                                      | 29  |
| 2.9 Button                                             | 29  |
| 3. Configure I HT52 via AT command or LoBaWAN downlink | 30  |
| 3.1 Downlink Command Set                               | 30  |
| 3.2 Set Password                                       | 32  |
| 4. Battery & How to replace                            | 33  |
| 4.1 Battery Type and replace                           | 33  |
| 4.2 Power Consumption Analyze                          | 35  |
| 5. Sensors and Accessories                             | 36  |
| 5.1 Temperature Probe (AS-01)                          | 36  |
| 5.2 Program Converter (AS-02)                          | 37  |
| 6. FAQ                                                 | 38  |
| 6.1 How to use AT Command to configure LHT52           | 38  |
| 6.2 AT Command and Downlink                            | 41  |
| 6.3 How to upgrade the firmware?                       | 43  |
| 6.4 How to change the LoRa Frequency Bands/Region?     | 43  |
| 7. Order Info                                          | 43  |
| 7.1 Main Device                                        | 43  |
| 7.2 Accessories                                        | 44  |
| 8. Packing Info                                        | 44  |
| 9. Support                                             | 44  |
| 10. Reference material                                 | 44  |
| 11. FCC Warning                                        | 44  |
|                                                        |     |

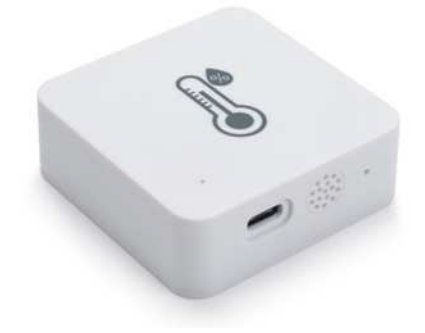

Table of Contents:

- <u>1. Introduction</u>
  - <u>1.1 What is LHT52 Temperature & Humidity Sensor</u>
  - <u>1.2 Features</u>
  - <u>1.3 Specification</u>
  - <u>1.4 Power Consumption</u>
  - <u>1.5 Storage & Operation Temperature</u>
  - <u>1.6 Applications</u>
- <u>2. Operation Mode</u>
  - <u>2.1 How it work?</u>
  - 2.2 How to Activate LHT52?
  - 2.3 Example to join LoRaWAN network
  - 2.4 Uplink Payload
    - <u>2.4.1 Uplink FPORT=5, Device Status</u>
    - 2.4.2 Uplink FPORT=2, Real time sensor value
      - <u>Temperature & External Temperature:</u>
      - <u>Humidity:</u>
      - <u>Extension #</u>
    - <u>2.4.3 Uplink FPORT=3</u>, Datalog sensor value
    - 2.4.4 Uplink FPORT=4, DS18B20 ID
    - <u>2.4.5 Decoder in TTN V3</u>
  - 2.5 Show data on Datacake
  - 2.6 Datalog Feature
    - 2.6.1 Unix TimeStamp
    - 2.6.2 Poll sensor value
    - 2.6.3 Datalog Uplink payload
  - 2.7 Alarm Mode
  - 2.8 LED Indicator
  - <u>2.9 Button</u>
- 3. Configure LHT52 via AT command or LoRaWAN downlink
  - 3.1 Downlink Command Set
  - <u>3.2 Set Password</u>
- 4. Battery & How to replace
  - 4.1 Battery Type and replace
    - <u>4.2 Power Consumption Analyze</u>
- 5. Sensors and Accessories
  - 5.1 Temperature Probe (AS-01)
  - 5.2 Program Converter (AS-02)
- <u>6. FAQ</u>
  - 6.1 How to use AT Command to configure LHT52
  - <u>6.2 AT Command and Downlink</u>
  - <u>6.3 How to upgrade the firmware?</u>
  - 6.4 How to change the LoRa Frequency Bands/Region?

- <u>7. Order Info</u>
  - <u>7.1 Main Device</u>
  - <u>7.2 Accessories</u>
- <u>8. Packing Info</u>
- <u>9. Support</u>
- <u>10. Reference material</u>
- <u>11. FCC Warning</u>

# 1. Introduction

# 1.1 What is LHT52 Temperature & Humidity Sensor

The Dragino LHT52 Temperature & Humidity sensor is a Long Range LoRaWAN Sensor. It includes a **built-in Temperature & Humidity sensor** and has a USB Type-C sensor connector to connect to external sensors such as external Temperature Sensor.

LHT52 **senses environment temperature and humidity** and send these values via long-range wireless LoRaWAN protocol. It targets professional wireless sensor network applications such as food service, smart metering, smart cities, building automation, and so on.

LHT52 supports **2 x AAA batteries** and works for a long time up to several years. Use can replace the batteries easily after they are finished.

LHT52 is fully compatible with LoRaWAN v1.0.3 protocol, it can work with standard LoRaWAN gateway.

LHT52 supports **Datalog feature** to make sure users won't miss sensor data. It records sensor value for every uplink. These values can be retrieved by LoRaWAN server via downlink command.

LHT52 supports **temperature alarm feature**. It can uplink alarm in a short interval while temperature exceeds preset limits.

\*Battery life depends how often to send data, please see battery analyzer.

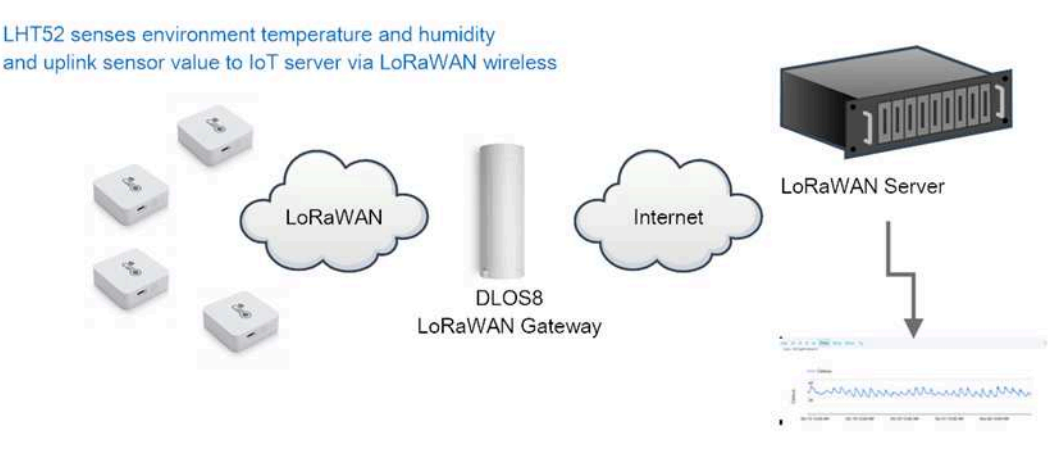

Dash Board in Application Server

# 1.2 Features

- Wall Attachable.
- LoRaWAN v1.0.3 Class A protocol.
- Built-in Temperature & Humidity sensor
- Optional External Probe
- Frequency Bands: CN470/EU433/KR920/US915/EU868/AS923/AU915

- AT Commands to change parameters
- Remote configure parameters via LoRaWAN Downlink
- Firmware upgradable via program port
- Support 2 x AAA LR03 batteries.
- Datalog feature
- IP Rating: IP52

# **1.3 Specification**

#### **Built-in Temperature Sensor:**

- Resolution: 0.01 °C
- Accuracy Tolerance: Typ ±0.3 °C
- Long Term Drift: < 0.02 °C/yr</li>
- Operating Range: -20 ~ 50 °C

#### **Built-in Humidity Sensor:**

- Resolution: 0.1 %RH
- Accuracy Tolerance: Typ ±3 %RH
- Long Term Drift: < 0.02 °C/yr</li>
- Operating Range: 0 ~ 99.0 %RH(no Dew)

# **1.4 Power Consumption**

LHT52 (without external sensor): Idle: 5uA, Transmit: max 110mA

LHT52 + External Temperature Probe (AS-01): Idle: 6uA, Transmit: max 110mA.

# 1.5 Storage & Operation Temperature

-20°C to +50°C

# **1.6 Applications**

- Smart Buildings & Home Automation
- Logistics and Supply Chain Management
- · Smart Metering
- Smart Agriculture
- Smart Cities
- Smart Factory

# 2. Operation Mode

# 2.1 How it work?

Each LHT52 is shipped with a worldwide unique set of LoRaWAN OTAA keys. To use LHT52 in a LoRaWAN network, user needs to input the OTAA keys in LoRaWAN network server. After this, if LHT52 is under this LoRaWAN network coverage, LHT52 can join the LoRaWAN network and start to transmit sensor data. The default period for each uplink is **20 minutes**.

# 2.2 How to Activate LHT52?

1. Open enclosure from below position.

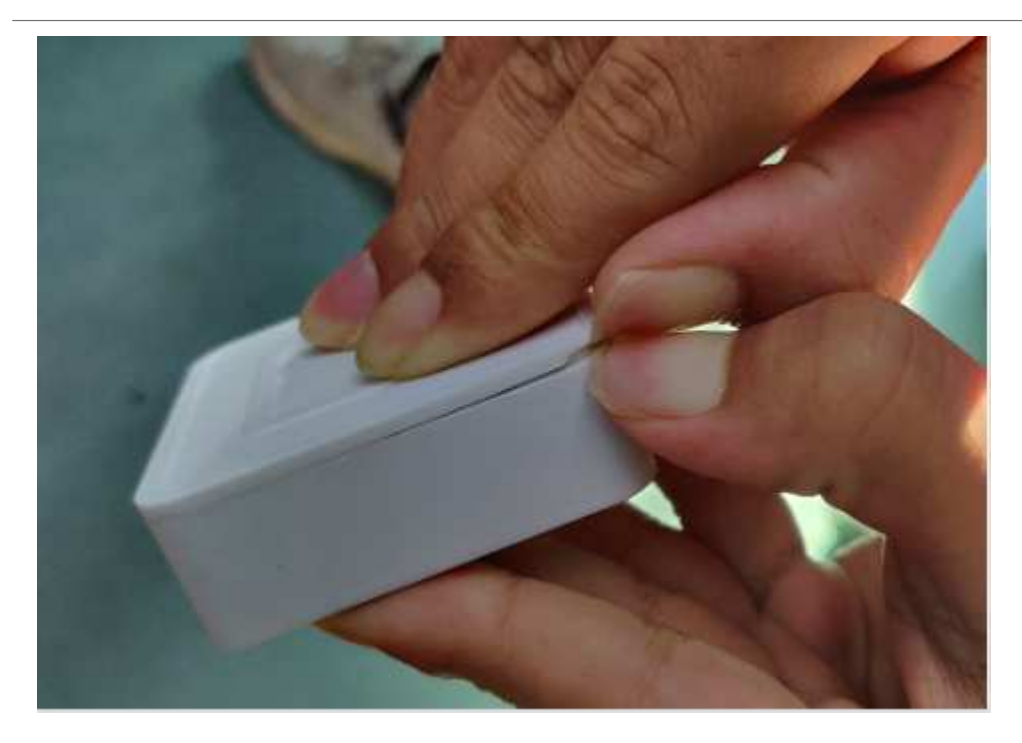

2. Insert 2 x AAA LR03 batteries.

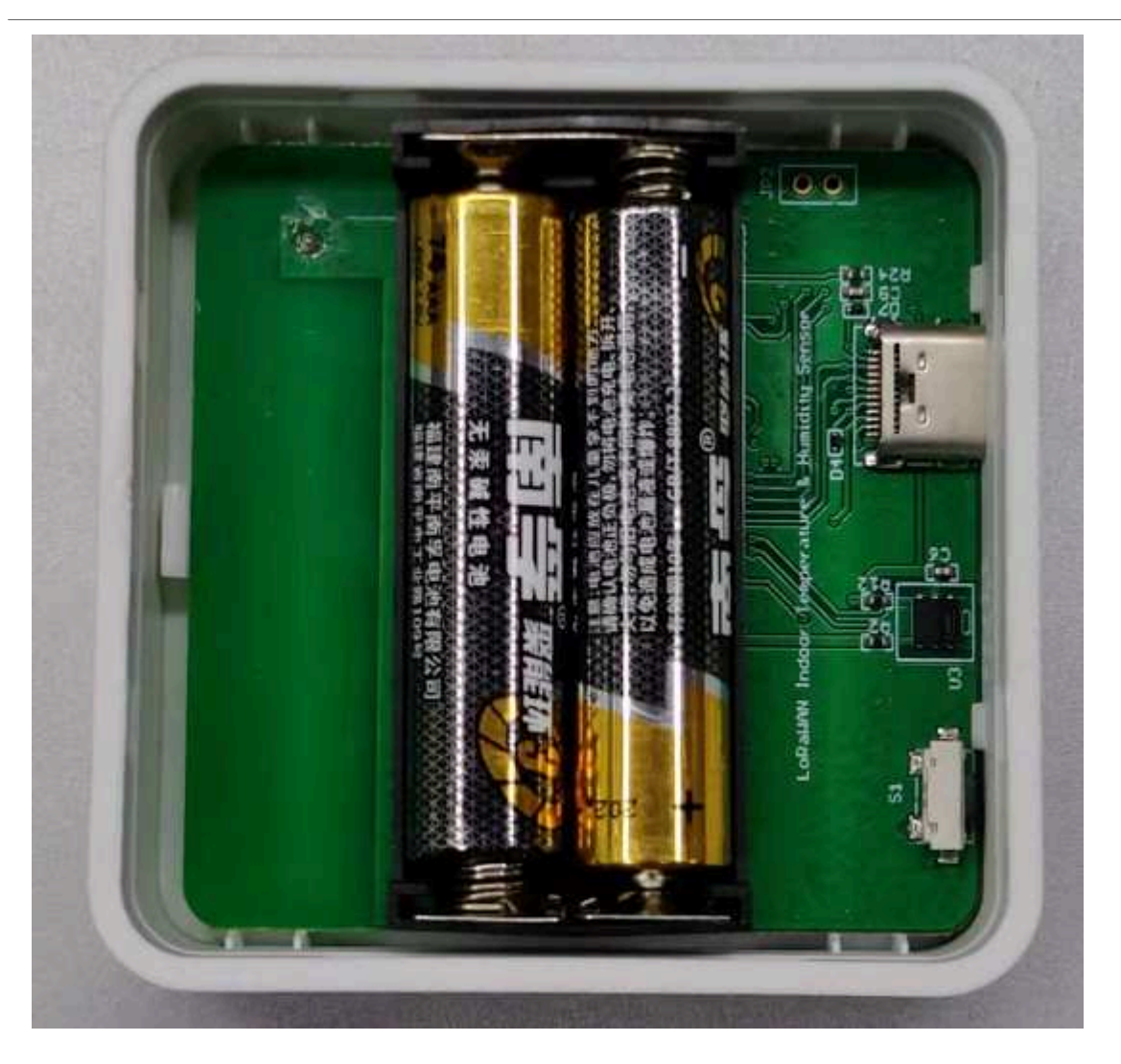

3. Press the reset button to activate device.

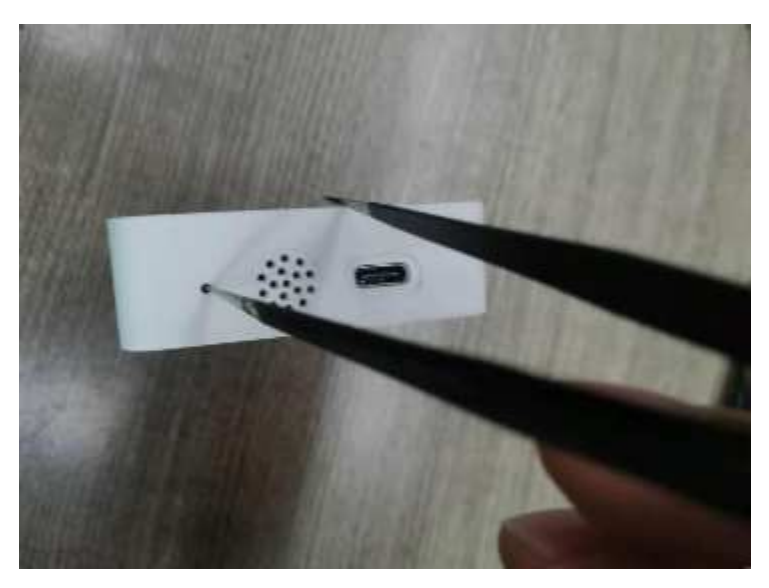

User can check <u>LED Status</u> to know the working state of LHT52.

# 2.3 Example to join LoRaWAN network

This section shows an example for how to join the <u>TheThingsNetwork</u> LoRaWAN IoT server. Usages with other LoRaWAN IoT servers are of similar procedure.

### Use LHT52 in TTN and Datacake

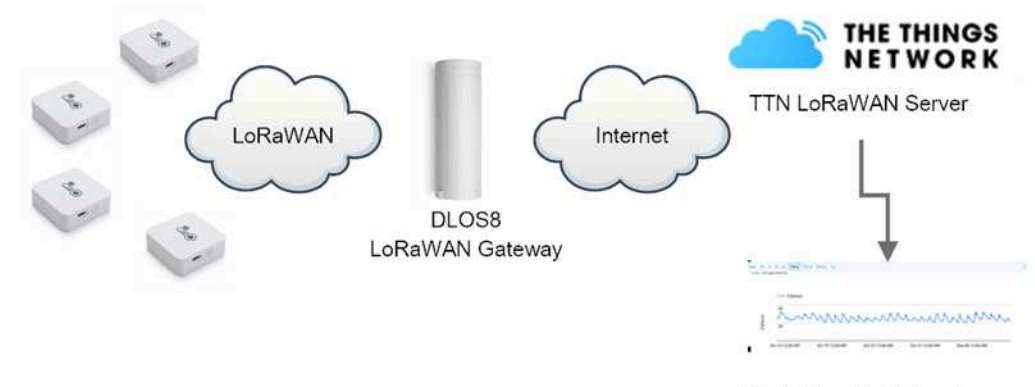

Dash Board in Datacake

Assume the DLOS8 is already set to connect to TTN V3 network. We need to add the LHT52 device in TTN V3 portal.

Step 1: Create a device in TTN V3 with the OTAA keys from LHT52.

Each LHT52 is shipped with a sticker with the default DEV EUI as below:

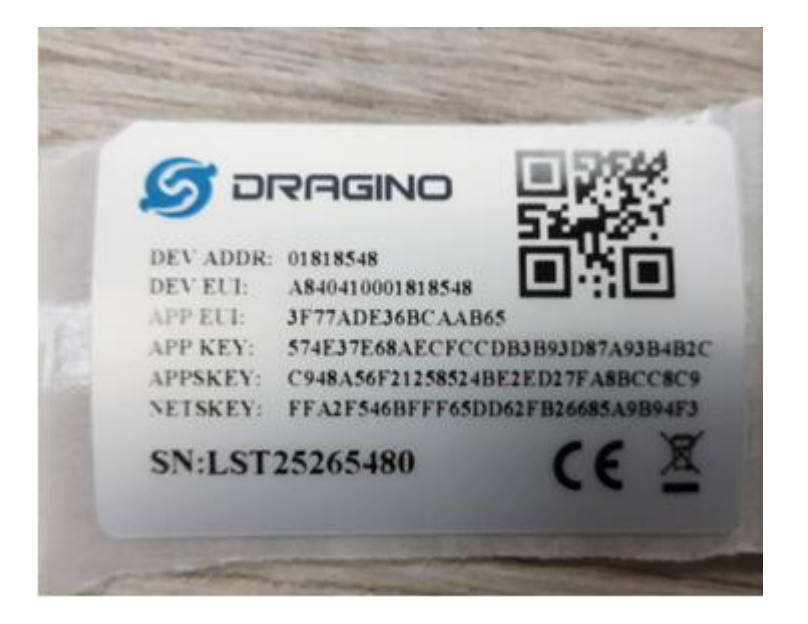

Enter these keys in the LoRaWAN Server portal. Below is TTN V3 screen shot:

Add APP EUI in the application.

choose to create the device manually.

| Add APP KEY | and DEV EUI                           |                       |                        |                     |        |
|-------------|---------------------------------------|-----------------------|------------------------|---------------------|--------|
| s 🕅         | THE THINGS STACK<br>Community Edition | Uverview              | Applications           | 🔒 Gateways          | 📫 Orga |
|             | Add applicat                          | tion                  |                        |                     |        |
|             | davidhuang                            |                       |                        | · •                 |        |
|             | Application ID*                       |                       |                        |                     |        |
|             | my-new-application                    |                       |                        |                     |        |
|             | Application name                      |                       |                        |                     |        |
|             | My new application                    |                       |                        |                     |        |
|             | Description                           |                       |                        |                     |        |
|             | Description for my ner                | wapplication          |                        |                     |        |
|             | Optional application de               | scription; can also b | e used to save notes a | bout the applicatio | п      |

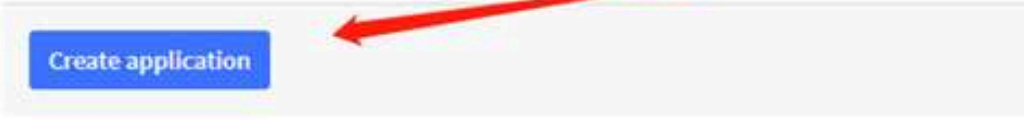

| WIR MINISTER         | S Owner | C Applement | 🖷 Geleveya | 25. Organizations                       |                       |          |                     |                                      | Contract of the second |
|----------------------|---------|-------------|------------|-----------------------------------------|-----------------------|----------|---------------------|--------------------------------------|------------------------|
| 🖬 มศรม_กระ           |         |             |            | Applications y D4732_71                 | 67                    |          |                     |                                      |                        |
| G Ormane             |         |             |            | LHT52_TI                                | EST                   |          |                     |                                      |                        |
| L. Endlewins         |         |             |            | <ul> <li>Nonecent activity O</li> </ul> |                       |          |                     | A blockerner 20,1 Columners De 0.471 | ieys.                  |
| Live data            |         |             |            | General Information                     |                       |          | * Live data         | Security and active                  | u                      |
| 3 Payload formatters | 2       |             |            | Application 10                          | 11452005              |          | O 11(10(2) 20082002 | Canada application                   |                        |
| (, telegrations      |         |             |            | Created at                              | Dec 10, 2023 13(9)(29 |          |                     |                                      |                        |
| A Collaborative      |         |             |            | Lost opdated all                        | Dec 30, 2021 13:56:29 |          |                     |                                      |                        |
| w African            |         |             |            |                                         |                       |          |                     |                                      |                        |
| Or General settings  |         |             |            |                                         |                       |          |                     |                                      |                        |
|                      |         |             |            | End devices III                         |                       |          | 9, Searching (D     | The Impart and during + Abl and dark |                        |
|                      |         |             |            |                                         | ×                     | Detter.  |                     | -                                    |                        |
|                      |         |             |            |                                         | June 1                | Dericit. | aut:                |                                      |                        |

### Default mode OTAA

| ***** | •                  |   |                                                                |
|-------|--------------------|---|----------------------------------------------------------------|
| nt    | LHTS2_TEST         |   | Applications > LHTS2_TEST > End devices > Register manually    |
|       | Overview           |   | Register end device                                            |
| ٨     | End devices        |   | From The LoRaWAN Device Repository Manually                    |
| 63    | Live data          |   | Frequency plan () *                                            |
| <>    | Payload formatters | * | Europe 863-870 MHz (SF12 for RX2)                              |
| t.    | Integrations       | v | LoRaWAN version © *                                            |
| 45    | Collaborators      |   | MAC V1.0.3                                                     |
| 07    | API keys           |   | Regional Parameters version $\oplus^*$                         |
| \$    | General settings   |   | PHYVLA3REVA 🗸                                                  |
|       |                    |   | Show advanced activation, LoRaWAN class and cluster settings ~ |
|       |                    |   | Dev£UI© *                                                      |
|       |                    |   | 25 32 12 45 65 26 12 35 🖉 Generate 0/50 used                   |
|       |                    |   | AppEUI (D *                                                    |
|       |                    |   | 25 32 12 45 65 26 32 16 Fill with zeros                        |
|       |                    |   | AppKey®*                                                       |
|       |                    |   | 25 32 12 45 65 26 32 16 89 48 85 65 45 87 89 55                |
|       |                    |   | End device ID 🗇 *                                              |
|       |                    |   | Iht52test01                                                    |
|       |                    |   | This value is automatically prefilied using the DevEU          |
|       |                    |   | After registration                                             |
|       |                    |   | Register another end device of this type                       |
| < H   | de sidebar         |   | Register end device                                            |

Step 2: Use ACT button to activate LHT52 and it will auto join to the TTN V3 network. After join success, it will start to upload sensor data to TTN V3 and user can see in the panel.

| THE THINGS STACK              | 🗱 Overview 🗈 Applications 🚠 Gateways                                                                                 | A Operations                                                                                                    | EU1 Community<br>Fair une policy applies ①  | Interong •       |
|-------------------------------|----------------------------------------------------------------------------------------------------|----------------------------------------------------------------------------------------------------|---------------------------------------------|------------------|
| LHT52_TEST                    |                                                                                                    | Applications > UNTS2_TEST > End devices > BetS26eatt > Live data                                                                                                    |                                             |                  |
| Cverview                      |                                                                                                    | b hts2test01                                                                                                    |                                             |                  |
| End devices                   |                                                                                                    | ↑1 4-inia + Laistattivity Saconda ago ①<br>Overview Laistattivity Saconda ago ①                                                                                                    |                                             |                  |
| Payload formatters     ^      | Time Type<br>Ф 14:08:11 Perward uplink data message                                                                  | bala prodes<br>Pojisani į boti 5, Res_DMT, 50.0, Systimetany: 200004310, Tengs_DS: 207.07, Tengs_DMT; 20.09 } (0.09 (0.11 77 17 0.01) . Tengs 1 (0.12 matrix 197002)                                                         | Verbose stream ())<br>8 SHR: 7.8 RISSI: -57 | II Pause 📲 Clear |
| ↓ Downlink                    | $\Phi$ 14:00:11. Successfully processed data message $\dot{\Psi}$ 14:00:04. Schedule data downlawk for transmiss     | Developer 20 00 00 72   FOxty   1   FPerty 2 Data safes 9786425 500; 7.8 9551; 457.<br>L. Rich Belley 8                                                                                                    |                                             |                  |
| Collaborators                 | $\Phi$ 14:05:04. Forward uplick data message $\Phi$ 14:05:04. Successfully processed data message                    | Papleer: [ Satjer: 2016, Fizeware,Version: "10", Free,Jacci 1, Sensor,Josefi 9, Satjerer 0 ] 00.00.00.00.00.00.00 J Prott: 0 Data inter 941206120 UM<br>Develop: [ 20.00.072] Prott: 0 Data inter 941206120 UM: 9,8 80511-47 | : 9-8 R151: +87                             |                  |
| API keys     General settings | <ul> <li>Ф 14:04:59</li> <li>Розмала јолл-восерт мевење</li> <li>60 14:04:57</li> <li>Ассерт јолл-зерџевт</li> </ul> |                                                                                                    |                                             |                  |
|                               | # 14:04:50 Console: Events cleazed                                                                                   | The events list has been cleared                                                                                                    |                                             |                  |

### 2.4 Uplink Payload

Uplink payloads include two types: Valid Sensor Value and other status / control command.

- Valid Sensor Value: Use FPORT=2
- Other control command: Use FPORT other than 2.

### 2.4.1 Uplink FPORT=5, Device Status

Uplink the device configures with FPORT=5. Once LHT52 Joined the network, it will uplink this message to the server. After first uplink, LHT52 will uplink Device Status every 12 hours.

| Size(bytes)           | 1                             | 2                                              | 1                                                      | 1                                        | 2                             |                          |            |
|-----------------------|-------------------------------|------------------------------------------------|--------------------------------------------------------|------------------------------------------|-------------------------------|--------------------------|------------|
| Value                 | Sensor Model                  | Firmware Version                               | Frequency Band                                         | Sub-band                                 | BAT                           |                          |            |
| LHT52_TEST            |                               |                                                |                                                        |                                          |                               |                          |            |
| Overview              |                               | Int52test01                                    |                                                        |                                          |                               |                          |            |
| 🙏 End devices         |                               | ↑1 ↓ n/a • Last activity 49 set                | econds ago 🗇                                           |                                          |                               |                          |            |
| II Live data          |                               | Overview Live data Messa                       | aging Location Payload formatters Claiming Gene        | ral settings                             |                               |                          |            |
| <> Payload formatters | Time Type                     | Data preview                                   |                                                        |                                          |                               | Verbose stream           | II Pause 🔳 |
| ↑ Uplink              | ↑ 14:85:11 Forward uplink     | data message Payload: { Ext: 1, Hum_SHT        | : 53.3, Systimestamp: 1640844310, TempC_DS: 327.67, Te | empC_SHT: 22.39 } 08 BF 02 15 7F FF 01 6 | 1 FPort: 2 Data rate: SF7     | dW125 SNR: 7.8 RSSI: -57 |            |
| ↓ Downlink            | ↑ 14:06:11 Successfully p     | rocessed data message DevAddr: 26 08 5D 72 FCr | t: 1 FPort: 2 Data rate: SF78W128 SNR: 7.8 RSSI:       | -67                                      |                               |                          |            |
| 2. Integrations       | $\psi$ 14:05:04 Schedule data | downlink for transmissi. Rx1 Delay: 5          |                                                        |                                          |                               |                          |            |
|                       | ↑ 14:05:04 Forward uplin#     | data message Payload: { Bat_nV: 2874, F        | irmware_Version: "100", Freq_Band: 1, Sensor_Model: 9, | , Sub_Band: 0 } 09 01 00 01 00 0B 3A     | FPort: 5 Data rate: SF128W125 | SNR: 9.8 RSSI: -57       |            |
| Collaborators         | ↑ 14:05:04 Successfully p     | rocessed data message DevAddr: 26 08 50 72 FPc | rt: 6 Data rate: \$F128W126 SNR: 9.8 RSSI: -67         |                                          |                               |                          |            |
| Or API keys           | 14:04:59 Forward join-a       | ccept message                                  |                                                        |                                          |                               |                          |            |

Example Payload (FPort=5):

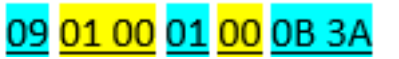

Sensor Model: For LHT52, this value is 0x09.

🖘 14:84:57 Accept join-request

Firmware Version: 0x0100, Means: v1.0.0 version.

Frequency Band:

\*0x01: EU868

Ċ.

\*0x02: US915

\*0x03: IN865

\*0x04: AU915

\*0x05: KZ865

\*0x06: RU864

\*0x07: AS923

\*0x08: AS923-1

\*0x09: AS923-2

\*0x0a: AS923-3

Sub-Band: value 0x00 ~ 0x08(only for CN470, AU915,US915. Others are0x00)

**BAT**: shows the battery voltage for LHT52.

Ex1: 0x0B3A = 2874mV

Use can also get the Device Status uplink through the downlink command:

Downlink: 0x2301

| LHTS2_TEST            |   |            | A                                      | eplications > LHTS2_TEST > End devices > IhtS2teet01 > Live data                                                                                                   |                      |           |
|-----------------------|---|------------|----------------------------------------|----------------------------------------------------------------------------------------------------|----------------------|-----------|
|                       |   |            |                                        | lht52test01                                                                                                    |                      |           |
| Cverview              |   |            |                                        | ID: Ihtsztesko1                                                                                                    |                      |           |
| 🙏 End devices         |   |            | 4                                      | ↑ 11                                                                                                    |                      |           |
| Live data             |   |            |                                        | Overview Live data Messaging Location Payload formatters Claiming General settings                                                                                 |                      |           |
| <> Payload formatters | v | Time       | Туре                                   | Data preview Verbo                                                                                                    | se stream 🔿 II Pause | e 📲 Clear |
| 犬 Integrations        | ~ | ↑ 16:07:23 | Forward uplink data message            | Payload: { Bet_M/: 2712, Firmware_Version: "100", Free_Band: 1, Sensor_Nodel: 9, Sub_Band: 0 } 09 01 00 01 00 04 98 FPort: 5 Bata rate: SF78w125 SNR: 10 RSSI: -   | 36                   |           |
| 🏂 мотт                |   | ↑ 16:07:23 | Successfully processed data message    | Dev/Addr: 26 08 C1 C2 FCot: 11 FPort: 6 Data rate: SF75m126 SNR: 10 RSSI: -36                                                                                      |                      |           |
| . Utobasta            |   | ↓ 16:07:18 | Schedule data downlink for transmissi. | FPort: 1 Confirmed downlink MAC payload: 00 E6 Rx1 Delay: 5                                                                                                    |                      |           |
| HEDROOKS              |   | ↑ 16:07:17 | Forward uplink data message            | Payload: { Ext: 1, Hum_SHT: 62.8, Systimestamp: 1640851637, TempC_DS: 327.67, TempC_SHT: 22.71 } 08 0F 02 10 7F FF 01 61 _ FPort: 2 Data rate: SF7BM126 SNR: 10 RE | SSI: -37             |           |
| Storage Integration   |   | ↑ 16:07:17 | Successfully processed data message    | DevAddr: 26 08 C1 C2 FCnt: 10 FPort: 2 Data rate: SF78M125 SNR: 10 RSSI: -37                                                                                       |                      |           |
| AWS IoT               |   | ↓ 16:05:38 | Forward downlink data message          | FPort: 1 Payload: 23 00                                                                                                    |                      |           |
| 🚖 Azure loT Hub       |   | ↑ 16:03:17 | Forward uplink data message            | Payload: { Ext: 1, Hum_SHT: 52.2, Systimestamp: 1640051397, TempC_DS: 327.67, TempC_SHT: 22.76 } 08 E4 02 DA 7F FF 01 61   PPort: 2 Data rate: SM78H125 SNR: 11 RU | SSI: -41             |           |
| 🏇 LoRa Cloud          |   | ↑ 16:03:17 | Successfully processed data message    | DevAddr: 26 08 C1 C2 FCnt: 8 FPort: 2 Data rate: 8F78w125 SNR: 11 9SSI: -41                                                                                        |                      |           |
| Collaborators         |   | ↑ 16:01:17 | Forward uplink data message            | Payload: { Ext: 1, Hum_SHT: 52.6, Systimestamp: 1640851277, TempC_DS: 327.67, TempC_SHT: 22.82 } 08 EA 02 0E 7F F0161_ FPort: 2 Data rate: SF7BM125 SNR: 9.8 F     | NSSI: -34            |           |
| Or API keys           |   | ↑ 16:01:17 | Successfully processed data message    | Dew/ddr: 26 08 C1 C2 FCnt: 7 FPort: 2 Data rate: \$F78w128 SNR: 9.8 RSSI: -34                                                                                      |                      |           |
| General settings      |   | ↑ 15:59:17 | Forward uplink data message            | Payload: { Ext: 1, Num_SMT: 62, Systimestamp: 1640851167, TempC_DS: 327.67, TempC_SMT: 22.91 } 00 F3 02 08 7F FF 01 61 _ FFort: 2 Data rate: SF786125 SNR: 10 RSS1 | [: -37               |           |

### 2.4.2 Uplink FPORT=2, Real time sensor value

LHT52 will send this uplink after Device Status uplink once join LoRaWAN network successfully. And it will periodically send this uplink. Default interval is 20 minutes and <u>can be changed</u>.

|  | Uplink uses FPORT=2 and every | y 20 minutes send one u | plink by default. |
|--|-------------------------------|-------------------------|-------------------|
|--|-------------------------------|-------------------------|-------------------|

| Size(bytes) | 2           | 2        | 2                    | 1     | 4              |
|-------------|-------------|----------|----------------------|-------|----------------|
| Value       | Temperature | Humidity | External Temperature | Ext # | Unix TimeStamp |

#### **Temperature:**

| The things stack                                                                                                    | 🗱 Overview 🖸 Applications 🛋 Gateways                                                                                                    | # Organizations                                                                                                    |                                                                                                   | 2        | aberong * |
|----------------------------------------------------------------------------------------------------|----------------------------------------------------------------------------------------------------|----------------------------------------------------------------------------------------------------|---------------------------------------------------------------------------------------------------|----------|-----------|
| UHTS2_TEST                                                                                                    |                                                                                                    | Applications > 10732_TEST > End devices > 16852888121 > Uvit data                                                                             |                                                                                                   |          |           |
| E Overview                                                                                                    |                                                                                                    | ID: htts2test01                                                                                                    |                                                                                                   |          |           |
| 🙏 End devices                                                                                                    |                                                                                                    | ↑7 ↓ n/a • Last activity 59 seconds ago ①                                                                                                    |                                                                                                   |          |           |
| Live data                                                                                                    |                                                                                                    | Overview Live data Hessaging Location Payload formatters Claiming General settings                                                            |                                                                                                   |          |           |
| <> Payload formatters ~                                                                                                    | Time Type                                                                                                    | Data preview                                                                                                    | Verbose stream 🕥                                                                                  | II Pause | Clear     |
| <ul> <li>↑ Uptick</li> <li>↓ Downtrik</li> <li>↓ Integrations</li> <li>↓ Collaboration</li> <li>← APSings</li> <li>♥ Generalizatings</li> </ul> | 4 14/3763 Feasile uplies data ensage     5 14/3762 Socientially processed data ensage     5 14/3762 Feasile uplies data ensage     5 14/3762 Feasile uplies data ensage     5 14/3762 Socientially processed data wessage     6 14/3762 Feasile uplies data ensage     6 14/3762 Feasile uplies data ensage     6 14/3762 Feasile uplies data ensage | Psylamic ( Set: 3, Au_DMT) SiA.4, Spetimetane: SSB80000; 7empC_DHT 2014.0) TempC_DHT 2014.0] SIG DI 2017 // RL 61                             | 598: 9.8 251: -66<br>398: 9.2 251: -65<br>8: 7 201: -26<br>988: 9.8 201: -26<br>988: 9.8 201: -26 |          |           |
|                                                                                                    | ↑ 14:07:02 Forward uplink data message                                                                                                    | Phylod: { bit: 1, Hun_567; 83.3, Systematap: 160056421, TengC_05; 327.47, TengC_587; 22.33 } 00.09 02 13 7F FD 44 FPutt 2 Data rate: SF700125 | SNR: 10 R551: -59                                                                                 |          |           |

Example Payload (FPort=2): 08 CD 02 20 7F FF 01 61 CD 4E DD

#### **Temperature & External Temperature:**

- Example1: 0x08CD/100=22.53°C
- Example2: (0xF5C6-65536)/100=-26.18°C

If payload is: F5C6 : (F5C6 & 8000 == 1) , temp = (F5C6 - 65536)/100 =-26.18°C

(F5C6 & 8000: Judge whether the highest bit is 1, when the highest bit is 1, it is negative)

#### **Humidity:**

• Humidity: 0x0220/10=54.4%

#### Extension #

Bytes for External Sensor:

| EXT # Value | External Sensor Probe     |
|-------------|---------------------------|
| 0x01        | Sensor AS-01, Temperature |

### 2.4.3 Uplink FPORT=3, Datalog sensor value

LHT52 stores sensor value and user can retrieve these history value via downlink command. The Datalog sensor value are sent via FPORT=3.

| THE THINGS STACK Community Edition | II Overvie | w 🗖 Applications 🛋 Gateways 🏛          | Bit Co     Cognizations     A Organizations                                                                                                    | nounity<br>applies ⑦ | <b>2</b> W | uherong |
|------------------------------------|------------|----------------------------------------|----------------------------------------------------------------------------------------------------|----------------------|------------|---------|
| LHT52_TEST                         |            | A                                      | pplications > LHTS2_TEST > End devices > UH52testo1 > Lwe data                                                                                                    |                      |            |         |
| Uvervlew                           |            |                                        | Ibt52test01                                                                                                    |                      |            |         |
| 🙏 End devices                      |            |                                        | ↑ 18 🔟 🔹 Last activity 34 seconds ago 🛞                                                                                                    |                      |            |         |
| Live data                          |            |                                        | Overview Live data Messaging Location Psyload formatters. Claiming General settings                                                                                  |                      |            |         |
| <>> Payload formatters ~           | Time       | Туре                                   | Data preview Verbose:                                                                                                    | tream 🔿 🗙            | II Pause   | ∎ c     |
| J. Integrations                    | ↑ 15:37:14 | Forward uplink data message            | Payload: { Ext: 1, Hum_SHT: 51, Systimestamp: 1640849833, TempC_DS: 327.67, TempC_SHT: 23.49 } 09 20 01 FE 7F FF 01 61 _ FPort: 2 Data rate: SF78M125 SNR: 6.5 RSSI: | -31                  |            |         |
| 🗯 мотт                             | ↑ 15:37:14 | Successfully processed data message    | DevAddr: 26 08 C3 16 FCnt: 18 FPort: 2 Data rate: SF78H125 SNR: 6.6 RSSI: -31                                                                                        |                      |            |         |
| * Webhooks                         | ↑ 15:35:20 | Forward uplink data message            | Payload: { Status: "Data retrieved, your need to parse it by the application server" } 7F FF 08 BF 02 15 41 61 FPort: 3 Data rate: SM7BM128 SNR: 7 MSSI: -36         |                      |            |         |
| Staarse lateraties                 | ↑ 15:35:20 | Successfully processed data message    | DevAddr: 26 08 C3 16 FCnt: 17 FPort: 3 Data rate: SF78M125 SNR: 7 RSSI: -36                                                                                          |                      |            |         |
| Juliage Integration                | ↓ 15:35:18 | Schedule data downlink for transmissi. | FPort: 1. Confirmed downlink MAC payload: A8 FD D8 24 GE C2 C8 3A Rx1 Delay: 5                                                                                       |                      |            |         |
| AWS IoT                            | ↓ 15:35:18 | Forward downlink data message          | FPort: 1 Payload: 31 61 CD 4C 16 61 CD 63 .                                                                                                    |                      |            |         |
| 🐅 Azure loT Hub                    | ↑ 15:35:14 | Forward uplink data message            | Payload: { Ext: 1, Hum_SHT: 51.6, Systimestamp: 1640849713, TempC_OS: 327.67, TempC_SHT: 23.75 } 09 47 02 03 7F FF 01 61 _ FPort: 2 Data rate: SF784126 SHR: 10 RSSI | : -37                |            |         |
| 🌲 LoRa Cloud                       | ↑ 15:35:14 | Successfully processed data message    | DevAddr: 2606 C316 FCnt: 16 FPort: 2 Data rate: SF78H125 SNR: 18 RSSI: -37                                                                                           |                      |            |         |
| Collaborators                      | ↑ 15:33:15 | Forward uplink data message            | Payload: { Ext: 1, Hum_SHT: 62.4, Systimestamp: 1640849694, TempC_DS: 22.12, TempC_SHT: 23.68 } 09 40 02 0C 08 44 01 61 _ FPort: 2 Data rate: SF7BH125 SUR: 10.5 RSS | E: -37               |            |         |
| Ov API keys                        | ↑ 15:33:15 | Successfully processed data message    | DevAddr: 26 08 C3 16 FCnt: 18 FPort: 2 Data rate: SF78W128 SNR: 10.6 RSSI: -37                                                                                       |                      |            |         |
| General settings                   | ↑ 15:31:15 | Forward uplink data message            | Payload: { Ext: 1, Hum_SHT: 52, Systimestamp: 1640849474, TempC_D5: 22.18, TempC_SHT: 23.61 } 09 39 02 08 08 AA 01 61 FPort: 2 Data rate: SF78M126 SNR: 7.8 RSSI:    | -37                  |            |         |

• Each data entry is 11 bytes, to save airtime and battery, LHT52 will send max bytes according to the current DR and Frequency bands.

For example, in US915 band, the max payload for different DR is:

- 1. DR0: max is 11 bytes so one entry of data
- 2. DR1: max is 53 bytes so devices will upload 4 entries of data (total 44 bytes)
- 3. DR2: total payload includes 11 entries of data
- 4. DR3: total payload includes 22 entries of data.

Notice: LHT52 will save 178 set of history data, If device doesn't have any data in the polling time. Device will uplink 11 bytes of 0.

See more info about the **Datalog feature**.

#### 2.4.4 Uplink FPORT=4, DS18B20 ID

User can get external DS18B20 ID through the downlink command.

Downlink: 0x2302

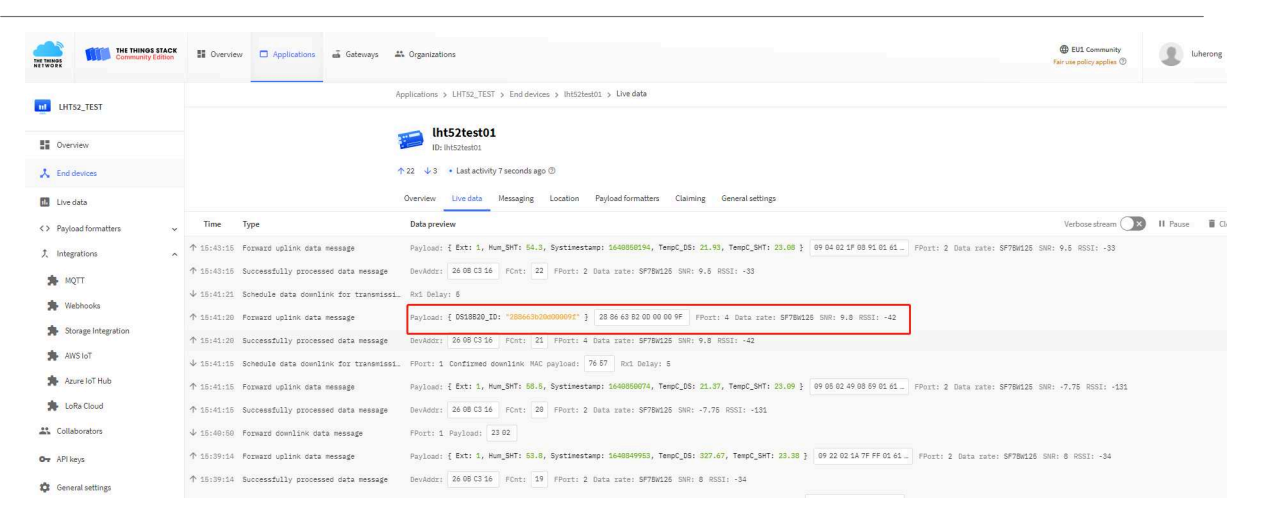

Example Payload (FPort=4): 28 86 63 B2 00 00 09 F

The External DS18B20 ID is 0x28 86 63 B2 00 00 00 9F

### 2.4.5 Decoder in TTN V3

In LoRaWAN protocol, the uplink payload is HEX format, user need to add a payload formatter/decoder in LoRaWAN Server to get human friendly string.

In TTN , add formatter as below:

|                                             | Communit             | K STACK | S Overview | Applications | 🛋 Gateways | AL Organizations                                                                                                    | EU1 Community     No support plan | (2) 10 |
|---------------------------------------------|----------------------|---------|------------|--------------|------------|----------------------------------------------------------------------------------------------------|-----------------------------------|--------|
| LHT52                                       | 2_TEST               |         |            |              |            | Applications > UHTS2_TEST > Phyload formathers > Uplink                                                                                                    |                                   |        |
| Overvie                                     | ew                   |         |            |              |            | Default uplink payload formatter                                                                                                    |                                   |        |
| 🎝 End de                                    | evices               |         |            |              |            | You can use the "Phyload formatter" tab of individual end devices to test uplink payload formatters and to define individual payload formatter settings per end device.                    |                                   |        |
| <ul> <li>Live da</li> <li>Payloa</li> </ul> | ata<br>ad formatters |         |            |              |            | Setup                                                                                                    |                                   |        |
| ↑ Upin                                      | nk                   |         |            |              |            | Formatter type*<br>prescript                                                                                                    |                                   |        |
| 4 Dow                                       | mlink                |         |            |              |            | Formatter parameter                                                                                                    |                                   |        |
| t Integra                                   | orators<br>ys        | v       |            |              |            | <pre>c descine str_ma((proc)<br/>set des = % )<br/>set des = % )<br/>set des = 2 descine(%);<br/>set des = 2 descine(%);<br/>set des = 2 descine(%);<br/>set des = descine(%);<br/>}</pre> | 1                                 |        |
| 🎗 Genera                                    | al settings          |         |            |              |            | <pre>numerical interesting test, setting {</pre>                                                                                                    |                                   |        |
|                                             |                      |         |            |              |            | Sive charges                                                                                                    |                                   |        |

Please check the decoder from this link: https://github.com/dragino/dragino-end-node-decoder

### 2.5 Show data on Datacake

Datacake IoT platform provides a human friendly interface to show the sensor data in charts, once we have sensor data in TTN V3, we can use Datacake to connect to TTN V3 and see the data in Datacake. Below are the steps:

Step 1: Be sure that your device is programmed and properly connected to the LoRaWAN network.

**Step 2**: Configure your Application to forward data to Datacake you will need to add integration. Go to TTN V3 Console --> Applications --> Integrations --> Add Integrations.

1. Add Datacake:

2. Select default key as Access Key:

3. In Datacake console (https://datacake.co/), add LHT52:

Please refer to the figure below

| THE THINGS STACK                                                       | S Overview Applic | ations 🗳 Gateways | 25 Organizations                             |                                                    |                                                            |                                            | EU1 Commo     No SLA applica |
|------------------------------------------------------------------------|-------------------|-------------------|----------------------------------------------|----------------------------------------------------|------------------------------------------------------------|--------------------------------------------|------------------------------|
| LHT52_TEST                                                             |                   |                   | Applications > LHTS2_TEST > Webhooks         | > Add                                              |                                                            |                                            |                              |
| Overview                                                               |                   |                   | Choose webhook templ                         | ate                                                |                                                            |                                            |                              |
| End devices      Uve data      Payload formatters      Integrations    | 1                 |                   |                                              |                                                    | 自                                                          |                                            |                              |
| MQTT     Webhooks     Storage Integration                              |                   |                   | Akenza Core<br>Integrate with Akenza Core    | AnyViz<br>Visualize, monitor and analyze da        | AllThingsTalk Maker<br>Your accessible IoT Platform for ra | Blockbax<br>Integrate with Blockbax        |                              |
| <ul> <li>AWS lot</li> <li>Azure loT Hub</li> <li>LoRa Cloud</li> </ul> |                   |                   | Cayenne                                      | CLOUD<br>STUDIO                                    | Ø                                                          | de Zem                                     |                              |
| . Collaboratora<br>r API keys<br>1 General settings                    |                   |                   | Cayenne<br>Drag-and-Drop IoT Project Builder | Cloud Studio<br>Integrate with Cloud Studio IoT pl | Datacake<br>Send data to Datacake via TTI ada              | deZem<br>Integrate with the deZem data pla |                              |
|                                                                        |                   |                   | 0                                            | in a Box-                                          | (# Ginese                                                  |                                            |                              |
|                                                                        |                   |                   | Homey                                        | IoTinaBox**                                        | MClimate                                                   | Qubitro                                    |                              |

Log in to DATACAKE, copy the API under the account

| kazike lu<br>459550896@qq.com     >       kazike lu<br>1 Derices   2 Members       mgtt test<br>0 Derices   1 Members | DATACAKE Fleet > Devices Devices | Q, treach Columns - |
|----------------------------------------------------------------------------------------------------|----------------------------------|---------------------|
| Add Workspace<br>Edit Profile                                                                                         | LDSD2WARKSN4LU                   | SUM I LIVIY         |
| Logout<br>©* Rules                                                                                                    | Showing 1 to 1 of 1 results      | 50 per page 👻 🔤     |
| <ul> <li></li></ul>                                                                                                   |                                  |                     |
| ତ White Label                                                                                                    |                                  |                     |
|                                                                                                    |                                  |                     |
|                                                                                                    |                                  |                     |
|                                                                                                    |                                  |                     |

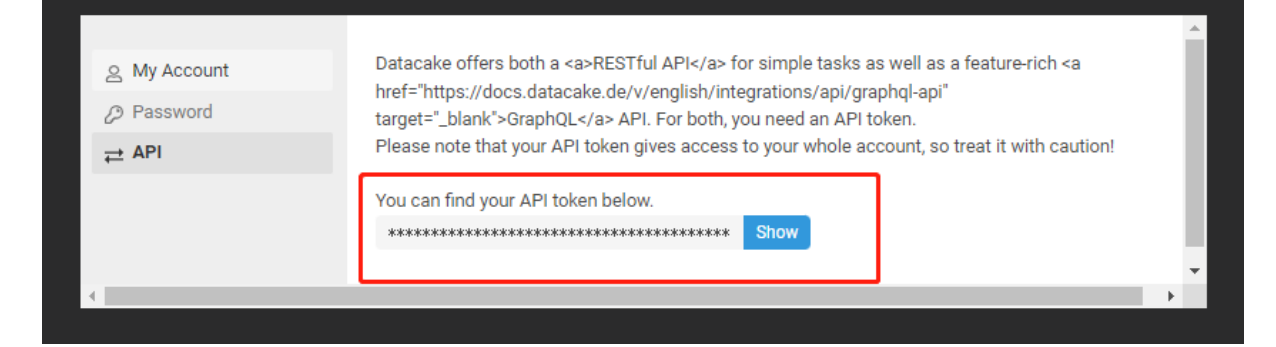

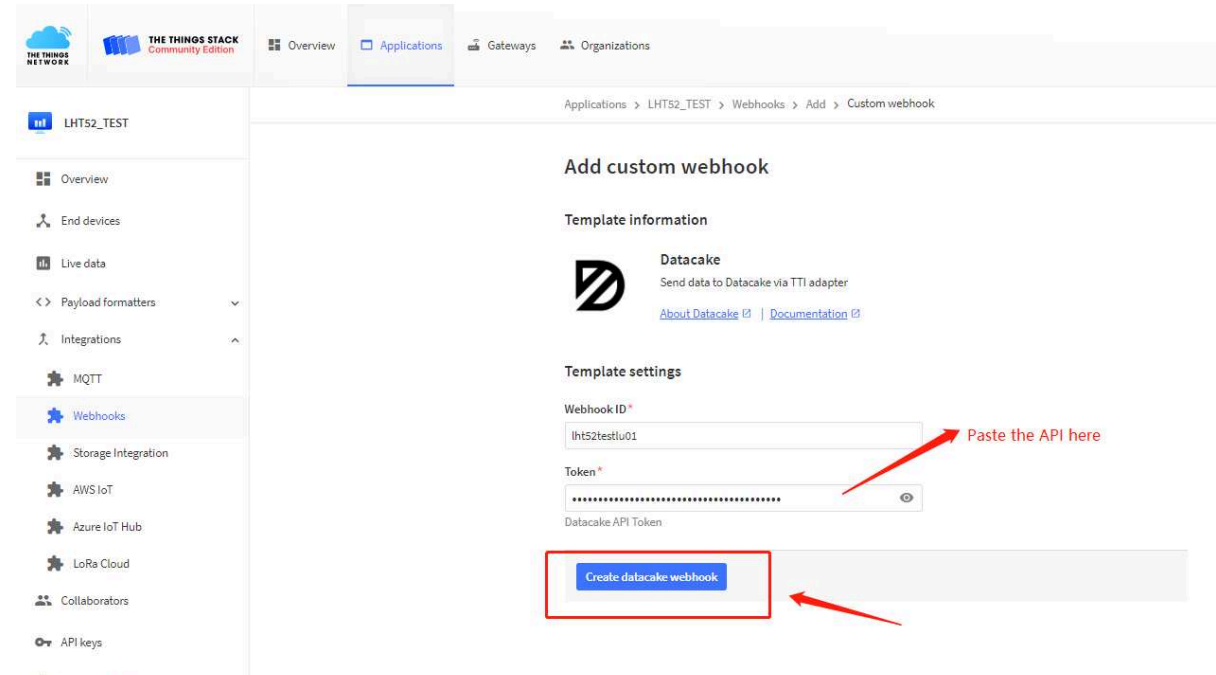

General settings

| ices                       | 6        | Q, Search | Column        | IS ~ +   | Add Dev |
|----------------------------|----------|-----------|---------------|----------|---------|
| DEVICE                     | LOCATION |           | -             |          |         |
| LDS02WA865IN-LU            |          |           |               |          |         |
| howing 1 to 1 of 1 results |          |           | 50 per page 🗸 | Previous | Nex     |

|                                                                                                    | Particle API                                                                                                    | D Zero                                                                                                    | D Zero LTE PINCODE                                                                                                    |
|----------------------------------------------------------------------------------------------------|----------------------------------------------------------------------------------------------------|----------------------------------------------------------------------------------------------------|----------------------------------------------------------------------------------------------------|
| STEP 1<br>Product                                                                                                    | STEP 2<br>Network Server                                                                                                    | STEP 3<br>Devices                                                                                                    | STEP 4<br>Plan                                                                                                    |
| Datacake Pro<br>You can add dev<br>one of the templ<br>more) between c                                                                                                    | pouct<br>ices to an existing product on l<br>ates. Products allow you to sha<br>levices.                                                                                                    | Datacake, create a<br>are the same confi                                                                                 | new empty product or start wi<br>guration (fields, dashboard and                                                                                                    |
| Datacake Pro<br>You can add dev<br>one of the templ<br>more) between o<br>New Product<br>template<br>Create new p<br>from a temp                                                                               | t from<br>broduct<br>tates<br>t from<br>broduct<br>tate                                                                                                    | Datacake, create a<br>are the same confi<br>Product<br>ces to an<br>product                                              | new empty product or start wi<br>guration (fields, dashboard and<br><b>New Product</b><br>Create new empty<br>product                                                             |
| Datacake Pro<br>You can add dev<br>one of the templ<br>more) between o<br>New Product<br>template<br>Create new p<br>from a temp<br>New Product<br>If your device is to<br>create the device<br>configuration. | poduct         ices to an existing product on lates. Products allow you to shall         ates. Products allow you to shall         levices.         t from         broduct         ate         broduct         ate         broduct         ate         broduct         ate         broduct         ate         broduct         ate         broduct         ate         broduct         ate         broduct         ate         broduct         ate         broduct         ate         broduct         ate         broduct         ate         broduct         broduct         broduct         broduct         broduct         broduct         broduct         broduct         broduct         broduct         broduct         broduct         broduct         broduct         broduct         broduct         broduct <td>Datacake, create a<br/>are the same confi<br/>Product<br/>ces to an<br/>product<br/>u can start with an<br/>and provide the pa</td> <td>new empty product or start wi<br/>guration (fields, dashboard and<br/>New Product<br/>Create new empty<br/>product<br/>empty device. You will have to<br/>yload decoder in the device's</td> | Datacake, create a<br>are the same confi<br>Product<br>ces to an<br>product<br>u can start with an<br>and provide the pa | new empty product or start wi<br>guration (fields, dashboard and<br>New Product<br>Create new empty<br>product<br>empty device. You will have to<br>yload decoder in the device's |

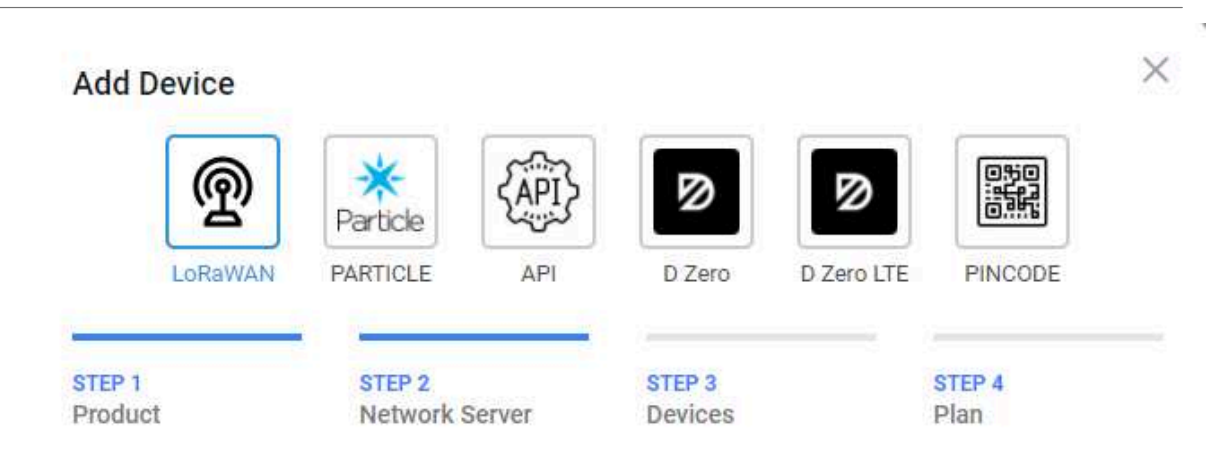

### Network Server

Please choose the LoRaWAN Network Server that your devices are connected to.

|            | The Things Stack V3<br>TTN V3 / Things Industries | Uplinks  | Downlinks |
|------------|---------------------------------------------------|----------|-----------|
| O THE THIN | The Things Network V2<br>The old Things Network   | Uplinks  | Downlinks |
| 🔿 🥝 heli   | um Helium                                         | Uplinks  | Downlinks |
|            | LORIOT                                            | Uplinks  | Downlinks |
| kerlin     | k Kerlink Wanesy                                  |          | Uplinks   |
| Showing 1  | to 5 of 8 results                                 | Previous | Next      |

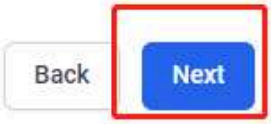

| TE PINCODE     |
|----------------|
| STEP 4<br>Plan |
|                |
| one            |
| one            |
| one            |
| se             |

| kazike lu a                  | Ø DATACAKE                  |          |          |               |          |            |
|------------------------------|-----------------------------|----------|----------|---------------|----------|------------|
| + Add Dashboard              | Fleet > Devices             |          | Q Search | Columns       | v 🕞      | Add Device |
| 🐑 Devices                    | BEVICE                      | LOCATION |          |               |          |            |
| 🗎 Reports                    | LDS07WAB65IN-LU             |          |          |               |          |            |
| '옷' Gateways<br>응표 Members   | • UHT52                     |          |          |               |          |            |
| ۻ Rules                      | Showing 1 to 2 of 2 results |          |          | 50 per page 🔍 | Previous | Next       |
| Workspace                    |                             |          |          |               |          |            |
| Integrations     White Label |                             |          |          |               |          |            |
| <u>itho</u> Billing          |                             |          |          |               |          |            |

| kazike lu 😄                          | ØDATACAKE                                                                                                    |
|--------------------------------------|----------------------------------------------------------------------------------------------------|
| 42A220B3elbdd-com                    | Fleet > LHT52                                                                                                    |
| + Add Dashboard                      | LHT52                                                                                                    |
| Devices                              | Serial Number Last update                                                                                        |
| 🗟 Reports                            | 2332124565291225 Tue Jan 04 2022 17:06:14 0Mf+0800                                                               |
| <sup>1</sup> g <sup>1</sup> Galeways | 12 Dushboard 11 History 11 Downlinks 🖉 Configuration 3, Debug 42, Rules 11 Permissions                           |
| 24 Members                           |                                                                                                    |
| ۠ Rules                              |                                                                                                    |
| Workspace     Workspace              |                                                                                                    |
| E Integrations                       | $\bigcirc$                                                                                                    |
| S White Label                        | $\odot$                                                                                                    |
| 的 Billing                            | This device does not have a dashboard, yet. Start by activating the edit mode using the switch in the top right. |
|                                      |                                                                                                    |

Copy and paste the <u>TTN decoder</u> here and save

| Payload Decoder                                                                                                    |                                                                                |                         | Product-wide setting            |
|----------------------------------------------------------------------------------------------------|--------------------------------------------------------------------------------|-------------------------|---------------------------------|
| When your devices sends data, the payload will be passed to the payload decoder<br>1 - function Becoder (swyload, port) (<br>2 - free for the field of the field of t | r, alongside the event's name. The payload decoder then transforms it to measu | rements.                |                                 |
| Payload                                                                                                    |                                                                                | Port                    |                                 |
| Payload                                                                                                    | console.log Output                                                             | Recognized measurements | <ul> <li>Try Decoder</li> </ul> |
| •                                                                                                    |                                                                                |                         |                                 |

Visual widgets please read the DATACAKE documentation

| HT52                                                                                       |                              |                                                                                         |                                    |                      |                                   |
|--------------------------------------------------------------------------------------------|------------------------------|-----------------------------------------------------------------------------------------|------------------------------------|----------------------|-----------------------------------|
| LITIJZ                                                                                     |                              |                                                                                         |                                    |                      |                                   |
| Serial Number                                                                              |                              | Last update                                                                             |                                    |                      |                                   |
| 532124565261235                                                                            |                              | Mon Jan 03 2022 16:50                                                                   | 26 GMT+0800                        |                      |                                   |
| Dashboard                                                                                  | tory III Downlinks           | Configuration S                                                                         | Debug 🍕 Rules                      | ** Permission        | 5                                 |
| TempC_SHT<br>4 minutes ago                                                                 |                              |                                                                                         |                                    |                      |                                   |
| 25 T                                                                                       |                              |                                                                                         |                                    |                      |                                   |
| 20                                                                                         | ****************             |                                                                                         |                                    |                      | 2022年1月3日 GMT+8 下午4:30            |
| 10                                                                                         |                              |                                                                                         |                                    |                      | TempC_SHT: 25.06                  |
| 5-                                                                                         |                              |                                                                                         |                                    |                      |                                   |
|                                                                                            |                              | - temperat                                                                              | 41                                 |                      |                                   |
| TempC_DS<br>4 minutes ago                                                                  |                              | ◆ renpc.34                                                                              | 41                                 |                      |                                   |
| TempC_OS<br>4 minutes ago                                                                  |                              | ◆ renpus                                                                                |                                    |                      |                                   |
| TempC_DS<br>4 minutes ago<br>200 -<br>150 -                                                |                              | • respuss                                                                               |                                    |                      | /                                 |
| TempC_DS<br>4 minutes ago<br>2004<br>150-<br>100-<br>50-                                   |                              | • respects                                                                              | 41                                 |                      | /                                 |
| TempC_DS<br>4 minutes ago<br>200<br>150<br>100<br>50<br>0                                  |                              | • respects                                                                              |                                    |                      | /                                 |
| TempC_DS<br>4 minutes ago<br>200<br>150<br>50<br>0<br>08:00:00 08:30:00 09:00:             | 00 09:30:00 10:00:00 10:30:0 | ◆ Tempecar 0 11:00:00 11:30:00 12:30:00                                                 | 12.30.00 13.00.00 13.30            | 20 14:00:00 14:30:00 | 1 15:00:00 15:30:00 16:00:00 18:3 |
| TempC_DS<br>4 minutes ago<br>200-<br>150-<br>100-<br>50-<br>0-<br>08:00:00 08:30:00 09:00: | 00 09:30:00 10:00:00 10:30:0 | <ul> <li>✓ TempC_SI</li> <li>0 11.00.00 11:30:00 12:00:00</li> <li>✓ TempC_D</li> </ul> | 11<br>12:30:00 13:00:00 13:30<br>S | 0 1400:00 14:30:00   | 1 15:00:00 15:30:00 16:00:00 16:3 |

### 2.6 Datalog Feature

When user want to retrieve sensor value, he can send a poll command from the IoT platform to ask sensor to send value in the required time slot.

### 2.6.1 Unix TimeStamp

Unix TimeStamp shows the sampling time of uplink payload. format base on

| Size (bytes)  | 4                                                                                                    | 1                                   |
|---------------|----------------------------------------------------------------------------------------------------|-------------------------------------|
| DeviceTimeAns | 32-bit unsigned integer : Seconds                                                                               | 8bits unsigned integer: fractional- |
| Payload       | since epoch*                                                                                                    | second                              |
|               | Line of the second second second second second second second second second second second second second second s | in 1/2^8 second steps               |

Figure 10 : DeviceTimeAns payload format

User can get this time from link: <u>https://www.epochconverter.com/</u>:

For example: if the Unix Timestamp we got is hex 0x60137afd, we can convert it to Decimal: 1611889405. and then convert to the time: 2021 – Jan -- 29 Friday 03:03:25 (GMT)

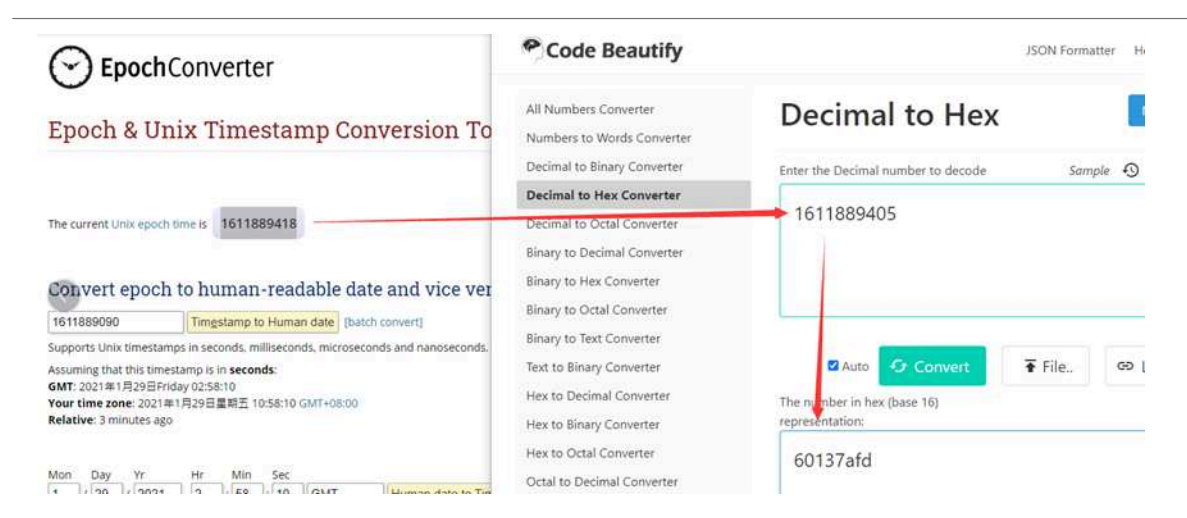

### 2.6.2 Poll sensor value

User can poll sensor value based on timestamps from the server. Below is the downlink command.

Timestamp start and Timestamp end use Unix TimeStamp format as mentioned above. Devices will reply with all data log during this time period, use the uplink interval.

For example, downlink command

31 <mark>5FC5F350</mark> 5FC6 0160 05

Is to check 2020/12/1 07:40:00 to 2020/12/1 08:40:00's data

Uplink Internal =5s, means LHT52 will send one packet every 5s. range 5~255s.

### 2.6.3 Datalog Uplink payload

See Uplink FPORT=3, Datalog sensor value

# 2.7 Alarm Mode

When device is in Alarm mode, it will check the built-in sensor temperature in a short interval. If the temperature exceeds the pre-configure range, it will send an uplink immediately.

The alarm mode can be modified by AT command or downlink, Alarm mode is disabled by default.

If you need to enable the Alarm mode, please refer to the following

Note: Alarm mode will increase the power consumption, we recommend extending the normal uplink time (20 minutes default) when enable this feature.

#### AT Commands for Alarm mode:

AT+WMOD=1: Enable/Disable Alarm Mode. (0:Disable, 1: Enable), need to reset the node to take effect

AT+CITEMP=1: The interval to check temperature for Alarm. (Unit: minute)

AT+ARTEMP=-40,125: Set the normal temperature range from -40°C to 125°C

Suppose you want to set the normal temperature from 15°C to 50°C, and turn on the alarm mode, and check the temperature every 2 minutes. Please refer to the following

| Serial Port Utility                                                                                                    |                                                                                                    | - |     | ×  |
|----------------------------------------------------------------------------------------------------|----------------------------------------------------------------------------------------------------|---|-----|----|
| File Edit View Tools Help                                                                                                    |                                                                                                    |   |     |    |
| 📄 🍋 🔚 🚥 🕂 — 🜗                                                                                                    |                                                                                                    |   |     |    |
| Serial Port Setting<br>Port USB 串行设(COM3) ▼<br>Baudrate 115200 ▼<br>Data Bits 8 ▼<br>Parity None ▼<br>Stop Bits 1 ▼<br>Flow Type None ▼<br>Receive Setting<br>● Text ○ Hex<br>□ Display Send<br>□ Display Time<br>Send Setting<br>● Text ○ Hex<br>□ Loop 1000 ♀ ms | 123456<br>Incorrect Password<br>123456<br>Correct Password<br>AT+ARTEMP=15,50<br>OK<br>AT+CITEMP=2<br>OK<br>AT+CITEMP=2<br>OK<br>AT+VHOD=1<br>Attention:Take effect after A<br>OK<br>ATZ<br>Dragino LHT52 Device<br>Image Version:v1.0<br>LoRaWan Stack:DR-LWS-005<br>Evenue on Pool EU050 |   |     | ^  |
|                                                                                                    | Frequency Band: EU868<br>DevEui= 70 B3 D5 7E D0 04 8E 69<br>Enter Password to Active AT Commands<br>***** UpLinkCounter= 0 *****<br>TX on freq 868100000 Hz at DR 5<br>txDone<br>RX on freq 868100000 Hz at DR 5<br>rxDone                                                                 |   |     | ~  |
|                                                                                                    | ATZ                                                                                                    |   | Sen | d  |
|                                                                                                    | ni                                                                                                    |   |     | -  |
| COM3 OPENED 115200 8 NONE 1                                                                                                    | OFF Rx: 1.449 Bytes Tx: 74 Bytes                                                                                                    |   |     | Ξ. |
|                                                                                                    | +PNM= 1                                                                                                    |   |     |    |
| Receive Setting                                                                                                    | AT+PWORD=123456                                                                                                    |   |     |    |
| Tayt Hay                                                                                                    | AT+EXT=1                                                                                                    |   |     |    |
| ante Real L                                                                                                    | AI+IUC=3000000<br>AT+TIMESTAMP=1641058572 2822 1 12 3 36 12                                                                                                    |   |     |    |
| Auto Feed Line                                                                                                    | AT+RJTDC=20                                                                                                    |   |     |    |
| 🗹 Display Send                                                                                                    | AT+DDETECT-0,1440                                                                                                    |   |     |    |

Send Setting ● Text ○ Hex

🗌 Display Time

Modification via downlink, Take TTN\_V3 as an example(downlink commands, please refer to the downlink command set for details)

In order to ensure that the node is indeed modified by downlink, I reset the node to factory settings first.

AT+WMOD=1 AT+CITEMP=2 AT+ARTEMP=15,50 OK

| Receive Setting                                              | <pre>'*R22WTD=0 '*R22EVTD=6 '*R22EVTD=6 '*R22EVTD=6 '*R22EVTD=6 '*FCU=6 '*FCU=6 '*FCD=6 '*CFS=6 '*FVMS=6 '*DCS=6 '*PNM=1 '*PW0RD=123456 '*EXT=1 '*TDC=12080808 '*TIMESTAMP=13 1970 1 1 0 0 13 '*RJTDC=20 '*VMOD=6 '*CITEMP=1 '*ARTEMP=-40,125 '*</pre> |
|--------------------------------------------------------------|----------------------------------------------------------------------------------------------------|
| Time Type                                                    | Data preview Verbose stream 🕞                                                                                                    |
| $\checkmark$ 414:16:35 Schedule data downlink for transmissi | FPort: 1 Confirmed downlink MAC payload: 07 FE 92 51 2C Rx1 Delay: 5                                                                                                    |
| $\uparrow$ 14:16:35 Forward uplink data message              | Payload: { Ext: 1, Hum_SHT: 60.8, Systimestamp: 1641960194, TempC_DS: 327.67, TempC_SHT: 21.62 } 08 68 01 FC 7F FF 01 61 _ FPort: 2 Data rate: SF78m125 SNR: -3 RSS                                                                                    |
| ↑ 14:16:35 Successfully processed data message               | DevAddr: 26 08 6A 14 FCnt: 6 FFort: 2 Data rate: SF78W125 SNR: -3 RSSI: -120                                                                                                    |
| 14:16:20 Console: Stream reconnected                         | The stream connection has been re-established                                                                                                    |
| $\psi$ 14:16:19 Forward downlink data message                | FPort: 1 Payload: 47 00 0F 00 52 Set normal temperature range                                                                                                    |
| 14:16:15 Console: Network error                              | The stream connection was lost due to a network error                                                                                                    |
| ↓ 14:16:08 Forward downlink data message                     | FPort: 1 Payload: A7 00 0F 00 32                                                                                                    |
| 14:14:35 Fail to send webhook                                | Error:undefined:undefined                                                                                                    |
| $\psi$ 14:14:35 Schedule data downlink for transmissi        | FPort: 1 Confirmed downlink MAC payload: P1744A Rx1 Delay: 5                                                                                                    |
| ↑ 14:14:35 Forward uplink data message                       | Payload: { Ext: 1, Hum_SHT: 61.2, Systimestamp: 1641968074, TempC_DS: 327.67, TempC_SHT: 21.47 } 08 63 02 00 7F FF 01 61_ FPort: 2 Data rate: SF78M125 SNR: -1.5 R                                                                                     |
| ↑ 14:14:35 Successfully processed data message               | DevAddr: 26 08 64 14 FCnt: 5 FFort: 2 Data rate: SF78W125 SNR: -1.5 RSSI: -120                                                                                                    |
| $\psi$ 14:13:09 Forward downlink data message                | FPort: 1 Payload: A6 00 02                                                                                                    |
| 14:12:35 Fail to send webhook                                | Error:undefined;undefined                                                                                                    |
| $\Psi$ 14:12:35 Schedule data downlink for transmissi        | FPort: 1 Confirmed downlink MAC payload: 93 FD Rx1 Delay: 5                                                                                                    |
| ↑ 14:12:35 Forward uplink data message                       | Payload: { Ext: 1, Hum_SHT: 49.9, Systimestamp: 1641967964, TempC_DS: 327.67, TempC_SHT: 21.43 } 08 6F 01 F3 7F FF 01 61 _ FPort: 2 Data zate: SF780126 SNR: 9.6 RS                                                                                    |
| ↑ 14:12:35 Successfully processed data message               | DevAddr: 26 08 6A 14 FCnt: 4 FPort: 2 Data rate: SF7BM125 SNR: 9.5 RSSI: -36                                                                                                    |
| ↓ 14:11:08 Forward downlink data message                     | FPort: 1 Payload: A5 01 Enable alarm mode                                                                                                    |

| AT+CFG | [ | AI+KJIDC=28<br>AT+DDFTFCT=8.1448<br>AT+WHOD=1<br>AT+CITEMP=2<br>AT+ARTEMP=15,58<br>OK |  |
|--------|---|---------------------------------------------------------------------------------------|--|
|        |   | AT+CFG                                                                                |  |

Or use a downlink directly: AA010002000F0032 (See command info)

| 14:24:19   | Fail to send webhook                  | Errorrundefined                                                                                                    |
|------------|---------------------------------------|----------------------------------------------------------------------------------------------------|
| ↓ 14:24:19 | Schedule data downlink for transmissi | FPort: 1 Confirmed downlink MAC payload: 08 83 73 08 30 09 05 76 Rx1 Delay: 5                                                                                       |
| 个 14:24:19 | Forward uplink data message           | Payload: { Ext: 1, Hum SHT: 51, Systimestamp: 1641960668, TempC_DS: 327.67, TempC_SHT: 21.77 } 08 81 01 FF 7F 61 61 FPort: 2 Data rate: SF7BW125 SNR: 9.2 RSSI: -29 |
| ↑ 14:24:19 | Successfully processed data message   | DevAddr: 26 08 6A 14 FCnt: 9 FPort: 2 Data rate: SF7BM125 SNR: 9.2 RSSI: -29                                                                                        |
| ↓ 14:22:46 | Forward downlink data message         | FPort: 1 Payload AA 01 00 02 00 0F 00 32                                                                                                    |
| 0 14:22:19 | Fail to send webhook                  | Error:undefined                                                                                                    |

# 2.8 LED Indicator

The LHT52 has a triple color LED which for easy showing different stage.

#### In a normal working state:

- When the node is restarted, GREEN, RED and BLUE are sequentially lit.
- During OTAA Join:
  - For each Join Request uplink: the GREEN LED will blink once.
  - Once Join Successful: the GREEN LED will be solid on for 5 seconds.
- After joined, for each uplink, the **BLUE LED** or **GREEN LED** will blink once.
  - BLUE LED when external sensor is connected
  - GREEN LED when external sensor is not connected
- For each success downlink, the PURPLE LED will blink once

#### In AT Command Mode:

If user use console cable to send AT Command to LHT52, the RED LED will always on until:

- Power off/on LHT52
- Press reset button of LHT52.
- Send an AT Command: AT+CLPM=1

### 2.9 Button

Press the button LHT52 will reset and join network again.

# 3. Configure LHT52 via AT command or LoRaWAN downlink

Use can configure LHT52 via AT Command or LoRaWAN Downlink.

- AT Command Connection: See FAQ.
- LoRaWAN Downlink instruction for different platforms: IoT LoRaWAN Server

There are two kinds of commands to configure LHT52, they are:

General Commands:

These commands are to configure:

- · General system settings like: uplink interval.
- · LoRaWAN protocol & radio-related commands.

They are the same for all Dragino Devices which supports DLWS-005 LoRaWAN Stack(Note\*\*). These commands can be found on the wiki: End Device Downlink Command

• Commands special design for LHT52

These commands are only valid for LHT52, as below:

# 3.1 Downlink Command Set

| Command Example | Function                                               | Response                                 | Downlink                                                        |
|-----------------|--------------------------------------------------------|------------------------------------------|-----------------------------------------------------------------|
| AT+TDC=?        | View current TDC time                                  | 1200000                                  | Default 1200000(ms)                                             |
|                 |                                                        | OK                                       |                                                                 |
| AT+TDC=300000   | Set TDC time                                           | ОК                                       | 0X0100012C:<br>01:fixed command<br>00012C:0X00012C=300(seconds) |
| ATZ             | Reset node                                             |                                          | 0x04FF                                                          |
| AT+FDR          | Restore factory settings                               |                                          | 0X04FE                                                          |
| AT+CFM=?        | View the current confirmation mode status              | 0<br>OK                                  | Default 0                                                       |
| AT+CFM=1        | Turn on confirmation mode                              | ОК                                       | 0x0500:close<br>0x0501:open<br>05:fixed command                 |
| AT+CHE=?        | View the current sub-band select 0-7, the default is 0 | 0<br>OK                                  | Default 0                                                       |
| AT+CHE=2        | Set subband to 2<br>(CN470,US915,AU915)                | Attention:Take effect<br>after ATZ<br>OK | 0X0702:<br>07:fixed command<br>02:Select subband 2              |
| AT+WMOD=?       | View the current alarm mode status                     | 0                                        | Default 0                                                       |

|             |                                                      | OK                                       |                                                                    |
|-------------|------------------------------------------------------|------------------------------------------|--------------------------------------------------------------------|
| AT+WMOD=1   | Turn on alarm mode                                   | Attention:Take effect<br>after ATZ<br>OK | 0xA501:open<br>0XA500:close<br>A5:fixed command                    |
| AT+CITEMP=? | View the current temperature detection time interval | 1<br>OK                                  | Default 1(min)                                                     |
| AT+CITEMP=2 | Set the temperature detection time interval to 2min  | ОК                                       | 0XA70002<br>A7:fixed command<br>0002:0X0002=2(min)                 |
| AT+NJM=?    | Check the current network connection method          | 1<br>OK                                  | Default 1                                                          |
| AT+NJM=0    | Change the network connection method to ABP          | Attention:Take effect<br>after ATZ<br>OK | 0X2000:ABP<br>0x2001:OTAA<br>20:fixed command                      |
| AT+RPL=?    | View current RPL settings                            | 0<br>OK                                  | Default 0                                                          |
| AT+RPL=1    | set RPL=1                                            | ОК                                       | 0x2101:<br>21:fixed command<br>01:for details, check wiki          |
| AT+ADR=?    | View current ADR status                              | 1<br>OK                                  | Default 0                                                          |
| AT+ADR=0    | Set the ADR state to off                             | ОК                                       | 0x2200:close<br>0x2201:open<br>22:fixed command                    |
| AT+DR=?     | View the current DR settings                         | ОК                                       |                                                                    |
| AT+DR=1     | set DR to 1<br>It takes effect only when ADR=0       | ОК                                       | 0X22000101:<br>00:ADR=0<br>01:DR=1<br>01:TXP=1<br>22:fixed command |
| AT+TXP=?    | View the current TXP                                 | OK                                       |                                                                    |
| AT+TXP=1    | set TXP to 1<br>It takes effect only when ADR=0      | ОК                                       | 0X22000101:<br>00:ADR=0<br>01:DR=1<br>01:TXP=1                     |

|                   |                                                                                                    |                                          | 22:fixed command                                                                                                    |
|-------------------|----------------------------------------------------------------------------------------------------|------------------------------------------|----------------------------------------------------------------------------------------------------|
|                   | Upload node configuration or DS18B20<br>ID                                                                                                    |                                          | 0X2301:Upload node configuration<br>0x2302:Upload DS18B20 ID<br>23:fixed command                                                                                                  |
| AT+DWELL=?        | Check the high-rate upload settings                                                                                                    | 1<br>OK                                  | Default 1                                                                                                    |
| AT+DWELL=1        | Set high rate upload<br>(AS923,AU915)                                                                                                    | Attention:Take effect<br>after ATZ<br>OK | 0x2501:close<br>0x2500:open<br>25:fixed command<br>for details, check wiki                                                                                                    |
| AT+RJTDC=?        | View current RJTDC set time                                                                                                    | 20<br>OK                                 | Default 20(min)                                                                                                    |
| AT+RJTDC=10       | Set RJTDC time interval                                                                                                    | ОК                                       | 0X26000A:<br>26:fixed command<br>000A:0X000A=10(min)<br>for details, check wiki                                                                                                   |
|                   | Retrieve stored data for a specified period of time                                                                                                 |                                          | 0X3161DE7C7061DE8A800A:<br>31:fixed command<br>61DE7C70:0X61DE7C70=2022/1/12<br>15:00:00<br>61DE8A80:0X61DE8A80=2022/1/12<br>16:00:00<br>0A:0X0A=10(second)<br>View details 2.6.2 |
| AT+DDETECT=?      | View the current DDETECT setting status and time                                                                                                    | 0,1440<br>OK                             | Default 0,1440(min)                                                                                                    |
| AT+DDETECT=1,1440 | Set DDETECT setting status and time<br>(When the node does not receive the<br>downlink packet within the set time, it<br>will re-enter the network) | ОК                                       | 0X320005A0:close<br>0X320105A0:open<br>32:fixed command<br>05A0:0X05A0=1440(min)                                                                                                  |
|                   | Downlink Modification Alarm Mode<br>(AT+WMOD,AT+CITEMP,AT<br>+ARTEMP)                                                                               |                                          | 0XAA010002000F00032:<br>AA:fixed command<br>01:0X01=1(AT+MOD)<br>0002:0X0002=2(AT+CITEMP)<br>000F:0X000F=15(AT+ARTEMP)<br>0032:0X0032=50(AT+ARTEMP)                               |

# 3.2 Set Password

Feature: Set device password, max 9 digits.

AT Command: AT+PWORD

| Command Example | Function      | Response |
|-----------------|---------------|----------|
| AT+PWORD=?      | Show password | 123456   |
|                 |               | ОК       |
| AT+PWORD=999999 | Set password  | ОК       |

#### **Downlink Command:**

No downlink command for this feature.

# 4. Battery & How to replace

# 4.1 Battery Type and replace

LHT52 uses  $2 \times AAA LR03(1.5v)$  batteries. If the batteries running low (shows 2.1v in the platform). User can buy generic AAA battery and replace it.

#### Note:

1. The LHT52 doesn't have any screw, use can use nail to open it by the middle.

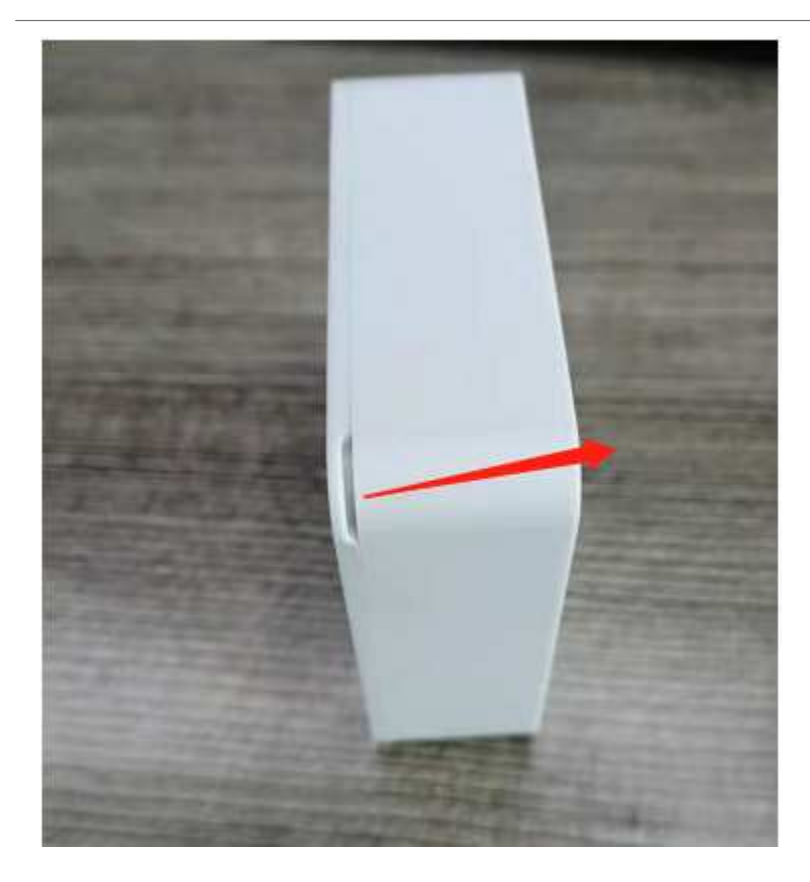

2. Make sure the direction is correct when install the AAA batteries.

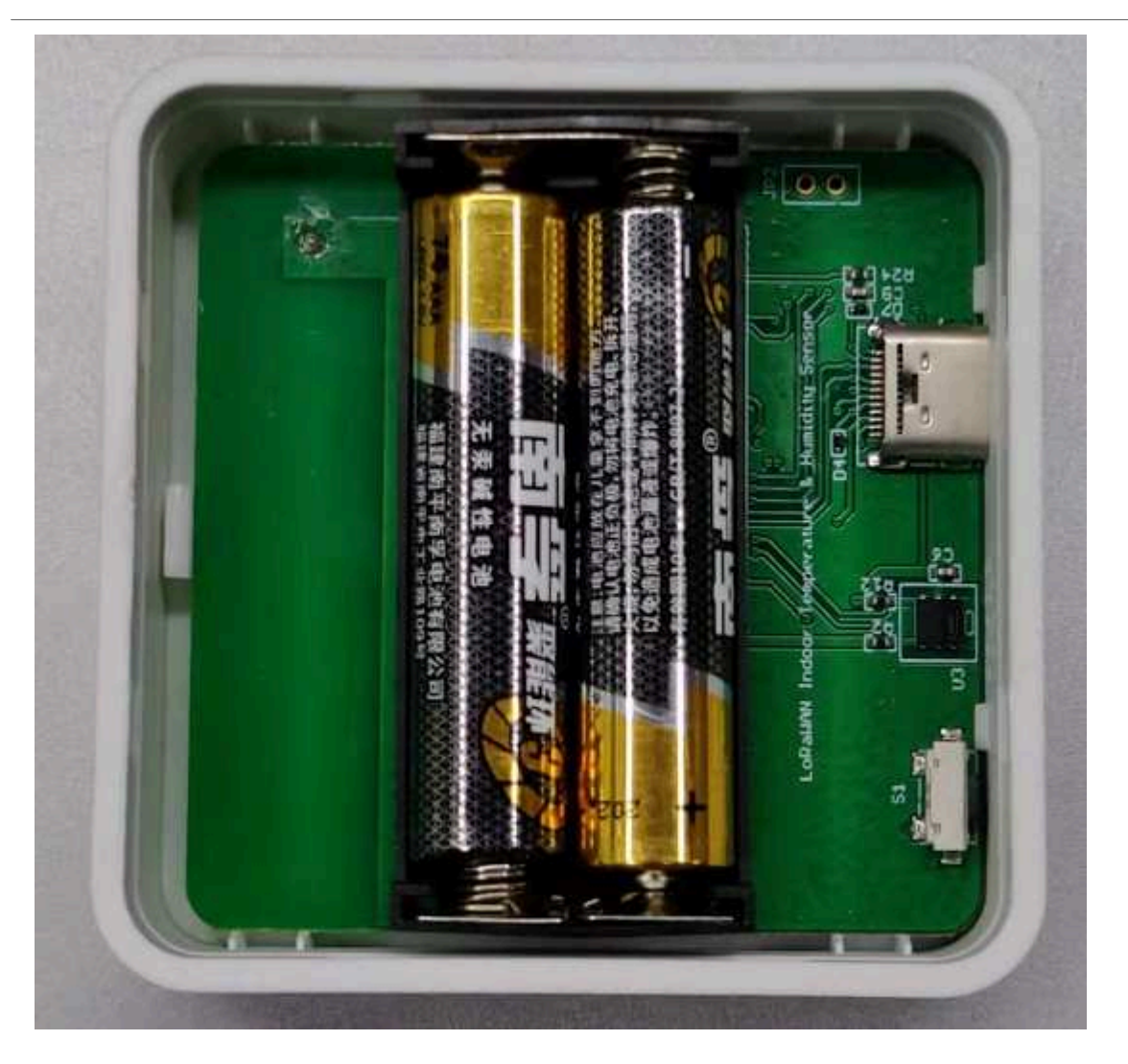

# 4.2 Power Consumption Analyze

Dragino battery powered product are all runs in Low Power mode. We have an update battery calculator which base on the measurement of the real device. User can use this calculator to check the battery life and calculate the battery life if want to use different transmit interval.

Instruction to use as below:

**Step 1**: Downlink the up-to-date DRAGINO\_Battery\_Life\_Prediction\_Table.xlsx from:

https://www.dragino.com/downloads/index.php?dir=LoRa\_End\_Node/Battery\_Analyze/

Step 2: Open it and choose

- Product Model
- · Uplink Interval
- Working Mode

And the Life expectation in difference case will be shown on the right.

| S         | DRAGINO                                       | How to use:<br>1.Please do not modify t<br>2.After selecting the pro<br>3.Explanation of abbrevi | he formula in the table<br>duct number and model, then<br>ations:WD>Watchdog TX | select the TDC unit, and f | inally enter the TDC, yo<br>eive | u can get the predicted | battery life         |                    |                      |                      |
|-----------|-----------------------------------------------|--------------------------------------------------------------------------------------------------|---------------------------------------------------------------------------------|----------------------------|----------------------------------|-------------------------|----------------------|--------------------|----------------------|----------------------|
| Dattery L | Product                                       | hattery capacity(mah)                                                                            | 1                                                                               | 1                          |                                  | т                       |                      |                    |                      |                      |
|           | LHT52_LoRaWAN_Temperature<br>_Humidity_Sensor | 1000                                                                                             |                                                                                 | CUITTEN                    | San                              | x<br>R<br>X             | R<br>X               |                    |                      |                      |
|           | UNIT                                          | TDC (Uplink Interval)                                                                            | Work Mode                                                                       |                            | w Pir                            | 1                       | 2 W                  |                    |                      |                      |
|           | min                                           | 20                                                                                               | EXT=1                                                                           | <b>,</b> ₹,                | D sleep 🗖                        |                         | D s                  | leep               |                      | <b>`</b>             |
|           |                                               | Sleep power (mA*ms)                                                                              | Sampling power (mA*ms)                                                          | TX power (mA*ms)           | RX1 power (mA*ms)                | RX2 power (mA*ms)       | Watchdog power (mA*n | Average power (mA) | Detect power (mA*ms) | Life expectancy (yr) |
| EU868     | DR5_SF7_125K_14dB                             | 8400                                                                                             | 787.31488                                                                       | 7367.8544                  | 880.58488                        | 4097.083                | 757.1706667          | 0.018567657        | 0                    | 5.5                  |
|           | DR4_SF8_125K_14dB                             | 8400                                                                                             | 787.31488                                                                       | 13210.2528                 | 950.0943                         | 4097.083                | 757.1706667          | 0.023491202        | 0                    | 4.4                  |
|           | DR3_SF9_125K_14dB                             | 8400                                                                                             | 787.31488                                                                       | 23652.608                  | 1068.0336                        | 4097.083                | 757.1706667          | 0.032284892        | 0                    | 3.3                  |
|           | DR2_SF10_125K_14dB                            | 8400                                                                                             | 787.31488                                                                       | 42244.125                  | 1461.4876                        | 4097.083                | 757.1706667          | 0.048089509        | 0                    | 2.3                  |
|           | DR1_SF11_125K_14dB                            | 8400                                                                                             | 787.31488                                                                       | 94013.4                    | 2230.4828                        | 4097.083                | 757.1706667          | 0.091803712        | 0                    | 1.2                  |
|           | DR0_SF12_125K_14dB                            | 8400                                                                                             | 787.31488                                                                       | 168081                     | 4097.083                         | 4097.083                | 757.1706667          | 0.1549162          | 0                    | 0.7                  |
|           |                                               |                                                                                                  |                                                                                 |                            |                                  |                         |                      |                    |                      |                      |
| US915     | DR3_SF7_125K_20dB                             | 8400                                                                                             | 787.31488                                                                       | 8441.476                   | 681.61989                        | 1587.135                | 757.1706667          | 0.01720746         | 0                    | 5.9                  |
|           | DR2_SF8_125K_20dB                             | 8400                                                                                             | 787.31488                                                                       | 15170.785                  | 913.6491                         | 1587.135                | 757.1706667          | 0.02300594         | 0                    | 4.5                  |
|           | DR1_SF9_125K_20dB                             | 8400                                                                                             | 787.31488                                                                       | 27254.383                  | 941.388                          | 1587.135                | 757.1706667          | 0.033092867        | 0                    | 3.2                  |
|           | DR0_SF10_125K_20dB                            | 8400                                                                                             | 787.31488                                                                       | 48745.32                   | 995.2243                         | 1587.135                | 757.1706667          | 0.051032452        | 0                    | 2.1                  |

# 5. Sensors and Accessories

# 5.1 Temperature Probe (AS-01)

External Temperature Probe base on DS18B20. (note: Default Package doesn't include AS-01)

#### AS-01 Temperature Probe

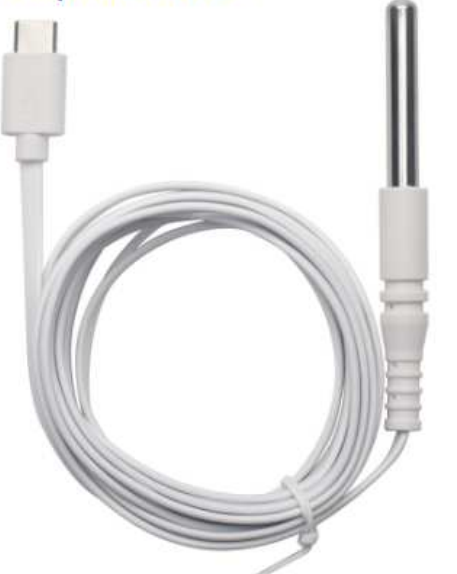

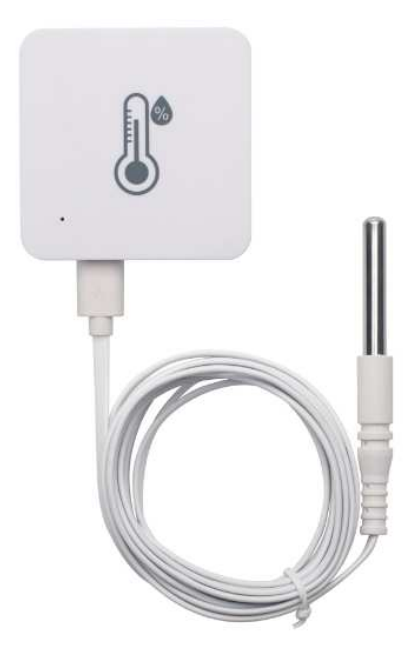

#### **External Temperature Probe (AS-01):**

- Resolution: 0.0625 °C
- +  $\pm 0.5$  °C accuracy from -10 °C to +85 °C
- ±2°C accuracy from -55°C to +125°C
- Operating Range: -55 °C ~ 125 °C
- Cable Length: 2 meters

# 5.2 Program Converter (AS-02)

AS-02 is an optional accessory, it is USB Type-C converter. AS-02 provide below feature:

- 1. Access AT console of LHT52 when used with USB-TTL adapter. See this link.
- 2. Update firmware to LHT52 when used with DAP-Link adapter. See this link.

### AS-02 USB Type-C Converter

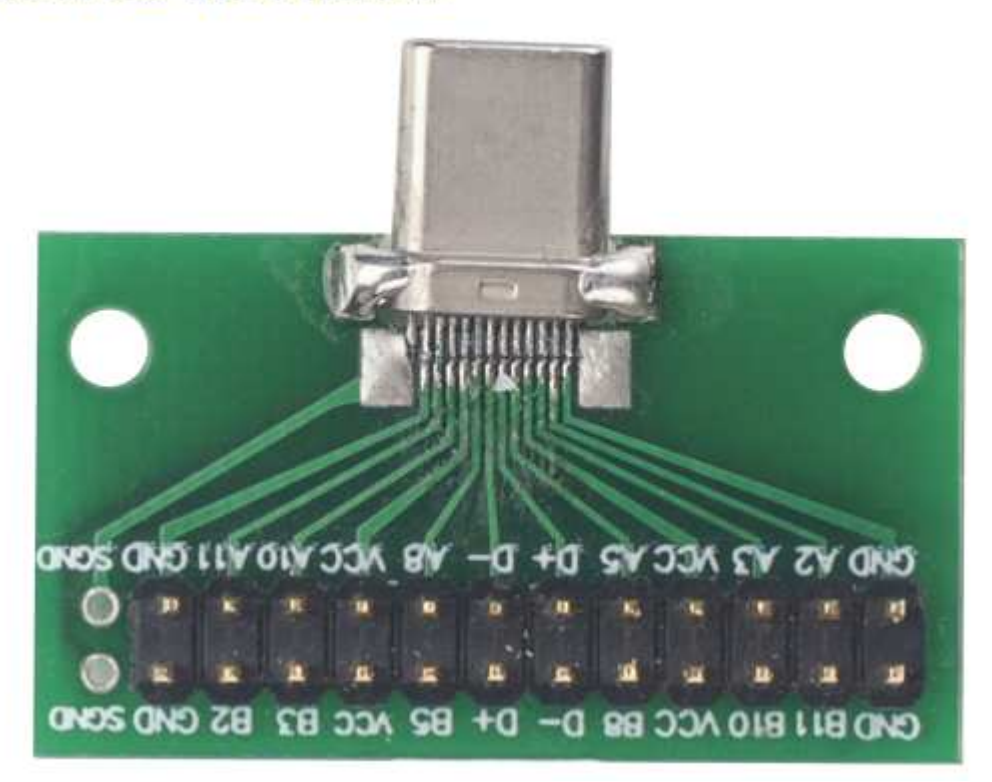

# 6. FAQ

# 6.1 How to use AT Command to configure LHT52

LHT52 supports AT Command set. User can use a USB to TTL adapter plus the Program Cable to connect to LHT52 for using AT command, as below.

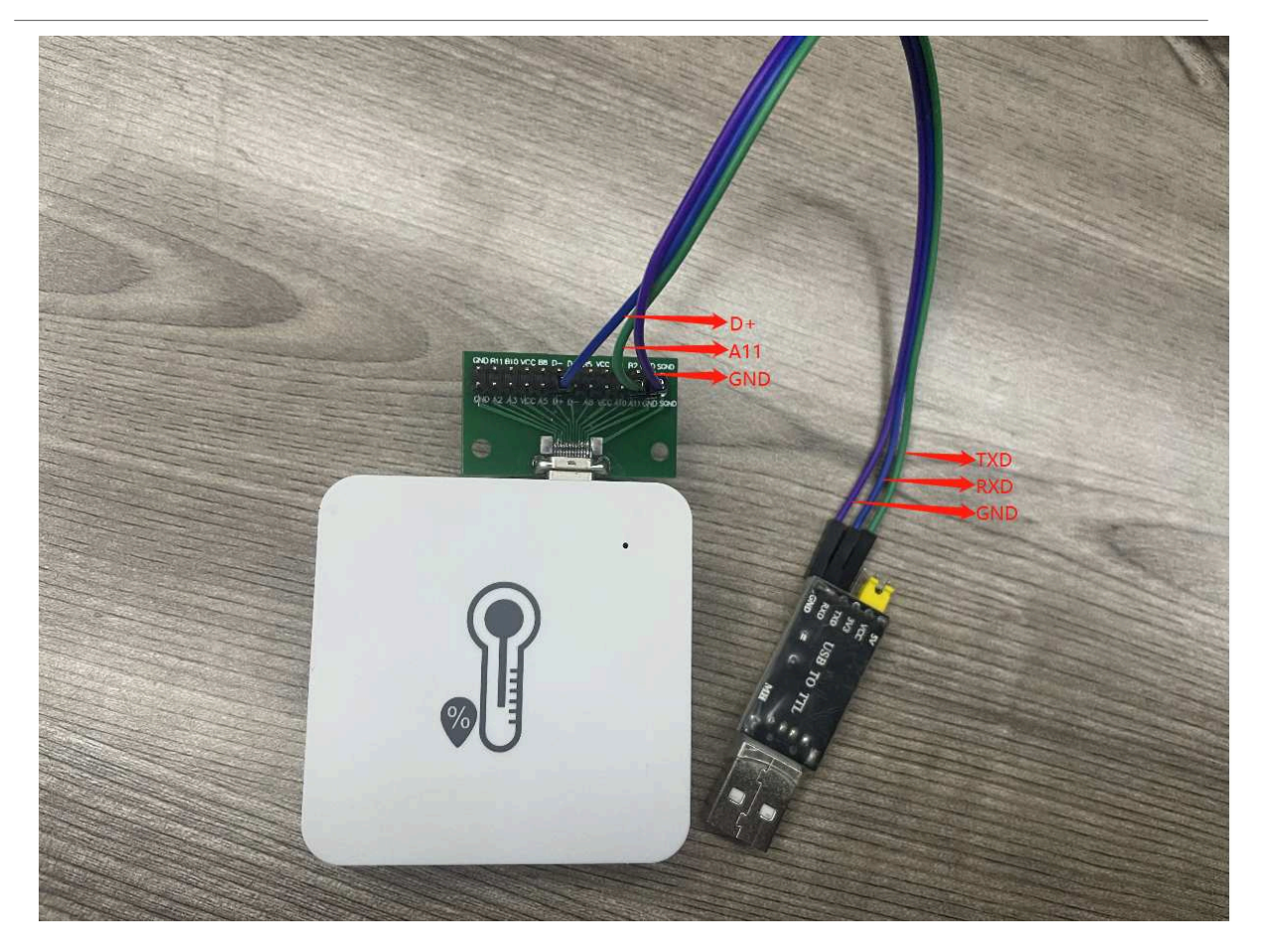

#### Connection:

- USB to TTL GND <--> Program Converter GND pin
   USB to TTL RXD <--> Program Converter D+ pin
   USB to TTL TXD <--> Program Converter A11 pin

It is also possible to connect using DAPLink

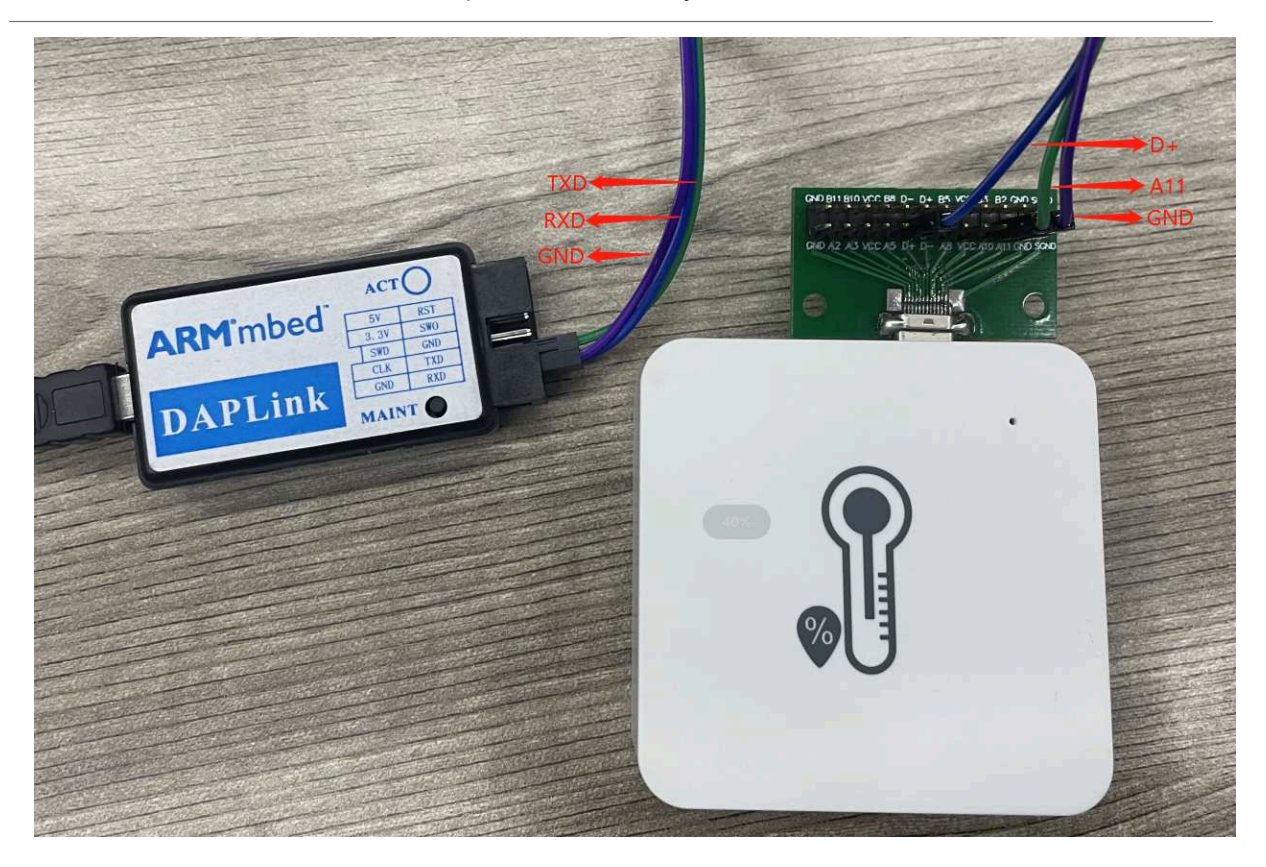

#### **Connection:**

- USB to DAP-LINK GND <--> Program Converter GND pin
   USB to DAP-LINK RXD <--> Program Converter D+ pin
   USB to DAP-LINK TXD <--> Program Converter A11 pin

In PC, User needs to set serial tool(such as putty, SecureCRT) baud rate to 115200 to access to access serial console for LHT52. The AT commands are disable by default and need to enter password (default:123456) to active it. Timeout to input AT Command is 5 min, after 5-minute, user need to input password again.

Input password and ATZ to activate LHT52,As shown below:

User Manual for LoRaWAN End Nodes - LHT52 -LoRaWAN Temperature & Humidity Sensor User Manual

| Serial Port Utility                                                                                                    |                                                                                                    | _ |     | ×  |
|----------------------------------------------------------------------------------------------------|----------------------------------------------------------------------------------------------------|---|-----|----|
| <u>File E</u> dit <u>V</u> iew <u>T</u> ools <u>H</u> el                                                                                                    | 0                                                                                                    |   |     |    |
| 📷 💫 🔚 🔤 🕂 —                                                                                                    |                                                                                                    |   |     |    |
| Serial Port Setting<br>Port Silicon(COM6)<br>Baudrate 115200<br>Data Bits 8<br>Parity None<br>Stop Bits 1<br>Flow Type None<br>Receive Setting<br>© Text O Hex<br>Display Send<br>Display Time<br>Send Setting<br>© Text O Hex<br>Loop 1000 Tmms | <ul> <li>123456</li> <li>Incorrect Password</li> <li>123456</li> <li>Correct Password</li> <li>AT2</li> <li>Dragino LHT52 Device</li> <li>Image Version:v1.0</li> <li>LoRaWan Stack:DR-LWS-005</li> <li>Frequency Band: EU868</li> <li>DevEui= 25 32 12 45 65 26 12 35</li> <li>Enter Password to Active AT Commands</li> <li>****** UpLinkCounter= 0 *****</li> <li>TX on freq 868100000 Hz at DR 5</li> <li>txDone</li> <li>RX on freq 868100000 Hz at DR 5</li> <li>txDone</li> <li>AT on freq 867500000 Hz at DR 0</li> <li>txDone</li> <li>RX on freq 867500000 Hz at DR 0</li> <li>txDone</li> <li>RX on freq 867500000 Hz at DR 0</li> <li>txDone</li> <li>ATZ</li> </ul> |   |     | ~  |
|                                                                                                    |                                                                                                    |   | Ser | ıd |
|                                                                                                    | <b>P14</b>                                                                                                    |   |     | •  |
| COM6 OPENED, 115200, 8, NON                                                                                                    | E, 1, OFF Rx: 1,626 Bytes Tx: 23 Bytes                                                                                                    |   |     |    |

# 6.2 AT Command and Downlink

Sending ATZ will reboot the node

Sending AT+FDR will restore the node to factory settings

Get the node's AT command setting by sending AT+CFG

Example: AT+VER=EU868 v1.0 AT+NJM=1 AT+DEUI=25 32 12 45 65 26 12 35 AT+APPEUI=25 32 12 45 65 26 32 16 AT+APPKEY=25 32 12 45 65 26 32 16 89 48 85 65 45 87 89 55 AT+DADDR=00 00 00 00 AT+NWKID=00 00 00 13 AT+ADR=1 AT+DR=5 AT+TXP=1 AT+CHS=0 AT+CLASS=A AT+CFM=0 AT+JN1DL=5000 AT+JN2DL=6000 AT+RX1DL=5000 AT+RX2DL=6000 AT+RX1WTO=24 AT+RX2WTO=6 AT+RX2FQ=869525000 AT+RX2DR=0 AT+RPL=0 AT+FCU=6 AT+FCD=0 AT+CFS=0 AT+NJS=1 AT+DCS=0 AT+PNM=1 AT+PWORD=123456 AT+EXT=1 AT+TDC=120000 AT+TIMESTAMP=1640851037 2021 12 30 7 57 17 AT+RJTDC=20 AT+DDETECT=0,1440 AT+WMOD=0 AT+CITEMP=1 AT+ARTEMP=-40,125 Send AT+PDTA=? to get the stored 174 data

Example:

User Manual for LoRaWAN End Nodes - LHT52 - LoRaWAN Temperature & Humidity Sensor User Manual

| Serial Port Utility                                               |                                                                                                | - |     | × |
|-------------------------------------------------------------------|------------------------------------------------------------------------------------------------|---|-----|---|
| <u>F</u> ile <u>E</u> dit <u>V</u> iew <u>T</u> ools <u>H</u> elp |                                                                                                |   |     |   |
| 📷 📔 🔤 🕂 — 🕨 🖬 🜌                                                   | >                                                                                              |   |     |   |
| Serial Port Setting AT+PDTA=?                                     |                                                                                                |   |     | ^ |
| Port Silicon(COM6) 🔻                                              |                                                                                                |   |     |   |
| Baudrate 115200                                                   | 0F 00 01 00 00 09 5C 02 16 09 40 7F FF 01F310<br>3B 00 01 00 00 09 75 02 18 09 4D 7F FF 01F320 |   |     |   |
| Data Bits 8                                                       | 67 00 01 00 00 09 6A 02 13 09 4D 7F FF 01F330                                                  |   |     |   |
| Barity Nana T 61 D3 F6                                            | 93 00 01 00 00 09 68 02 0F 09 47 7F FF 01F340<br>RF 00 01 00 00 09 67 02 08 09 40 7F FF 01F350 |   |     |   |
| 61 D3 F8                                                          | EB 00 01 00 00 09 6A 01 F5 09 47 7F FF 01F360                                                  |   |     |   |
| Stop Bits 1 • 61 D3 FA                                            | 17 00 01 00 00 09 71 01 F3 09 40 7F FF 01F370                                                  |   |     |   |
| Flow Type None - 61 D3 FB                                         | 43 88 81 88 88 89 87 81 F0 89 22 7F FF 81F388<br>6F 88 81 88 88 89 78 81 FD 89 3A 7F FF 81F398 |   |     |   |
| Receive Setting 61 D3 FD                                          | 9B 00 01 00 00 09 74 01 EE 09 3A 7F FF 01F3A0                                                  |   |     |   |
| Text     O Hex     61 D3 FE     61 D3 FF                          | C7 00 01 00 00 09 72 01 E5 09 40 7F FF 01F3B0<br>F3 88 81 88 88 89 6C 81 F9 89 3A 7F FF 81F3C8 |   |     |   |
| Auto Feed Line 61 D4 81                                           | 1F 00 01 00 00 09 6B 01 EF 09 34 7F FF 01F3D0                                                  |   |     |   |
| 61 D4 02                                                          | 48 00 01 00 00 09 6C 01 F0 09 34 7F FF 01F3E0<br>77 00 01 00 00 00 60 01 FC 00 24 7F FF 01F3E0 |   |     |   |
| Display Time 61 D4 04                                             | A3 00 01 00 00 09 6A 01 F6 09 34 7F FF 01F400                                                  |   |     |   |
| 61 D3 36                                                          | 70 00 01 00 00 08 2A 02 AB 08 08 7F FF 01F410                                                  |   |     |   |
| Send Setting 61 D3 37                                             | 9C 00 01 00 00 08 2A 02 AB 08 08 7F FF 01F420                                                  |   |     | ~ |
| Text O Hex     AT+PDTA=?                                          |                                                                                                |   |     |   |
| Loop 1000 🜩 ms                                                    |                                                                                                |   | Sen | d |
|                                                                   |                                                                                                |   |     |   |
| NT . I DI V                                                       |                                                                                                |   |     | - |
| COM6 OPENED, 115200, 8, NONE, 1, OFF                              | Rx: 9,862 Bytes Tx: 13 Bytes                                                                   |   |     |   |

### 6.3 How to upgrade the firmware?

LHT52 requires a program converter to upload images to LHT52, which is used to upload image to LHT52 for:

- · Support new features
- For bug fix
- Change LoRaWAN bands.

User can check this link for the detail of operation of firmware upgrade: Firmware Upgrade Instruction

# 6.4 How to change the LoRa Frequency Bands/Region?

User can follow the introduction for how to upgrade image. When download the images, choose the required image file for download.

# 7. Order Info

# 7.1 Main Device

Part Number: LHT65N-XX

XX : The default frequency band

- AS923: LoRaWAN AS923 band
- AU915: LoRaWAN AU915 band
- EU433: LoRaWAN EU433 band
- EU868: LoRaWAN EU868 band
- KR920: LoRaWAN KR920 band
- US915: LoRaWAN US915 band
- IN865: LoRaWAN IN865 band
- CN470: LoRaWAN CN470 band

### 7.2 Accessories

Note: below accessories are not include in the main device package, need to order separately.

Temperature Probe: AS-01

Program Converter: AS-02

# 8. Packing Info

Package Includes:

• LHT52 Temperature & Humidity Sensor x 1

# 9. Support

- Support is provided Monday to Friday, from 09:00 to 18:00 GMT+8. Due to different timezones we cannot
  offer live support. However, your questions will be answered as soon as possible in the before-mentioned
  schedule.
- Provide as much information as possible regarding your enquiry (product models, accurately describe your
  problem and steps to replicate it etc) and send a mail to <u>support@dragino.com</u>.

# 10. Reference material

• Datasheet, photos, decoder, firmware

# 11. FCC Warning

This device complies with part 15 of the FCC Rules.Operation is subject to the following two conditions:

- (1) This device may not cause harmful interference;
- (2) this device must accept any interference received, including interference that may cause undesired operation.

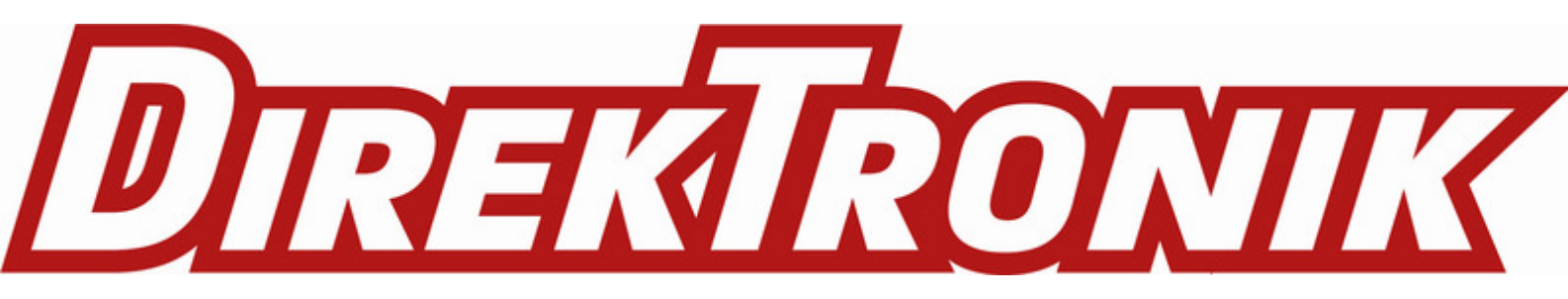